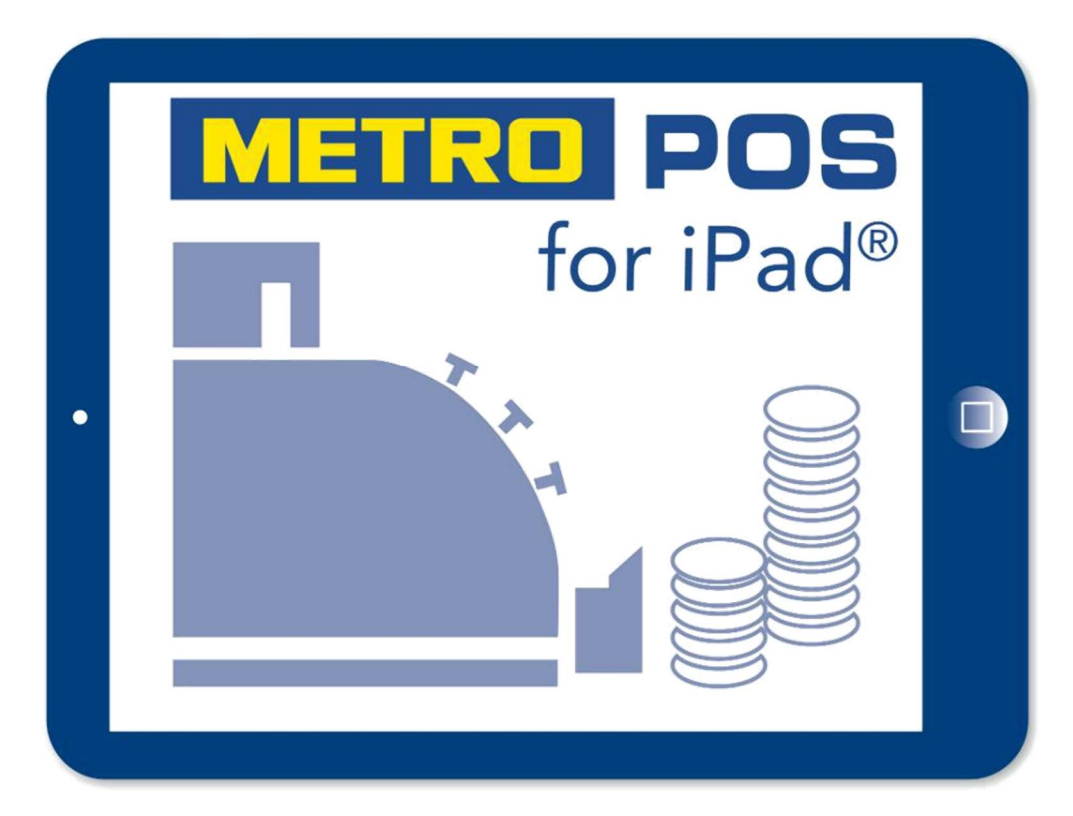

# Das Kassensystem für die Gastronomie

# Handbuch Kellnerfunktionen

zu Version 5.0.0 Stand Februar 2021

Seite 1|60

| <u>1.</u> | Inhalt        | sverzeichnis                                | 2       |
|-----------|---------------|---------------------------------------------|---------|
| <u>2.</u> | Die A         | oplikation Starten und Anmeldung            | 4       |
| 3.        | Beste         | llvorgang                                   | 5       |
| <u>.</u>  | a)            | Tisch öffnen                                | 5       |
|           | b)            | Artikel buchen                              |         |
|           | c)            | Rabatte vergeben                            |         |
|           | d)            | Arbeiten mit Kommentaren                    | 11      |
|           | e)            | Artikel Informationen anzeigen              |         |
|           | f)            | Artikel stornieren                          |         |
| <u>4.</u> | Arbeite       | en mit Gängen                               | 17      |
| 5.        | Rechr         | nungen                                      |         |
| <u>.</u>  | a) Ge         | esamt Rechnungen                            |         |
|           | b) Re         | echnungen Splitten                          |         |
| <u>6.</u> | Rechn         | ungen Stornieren                            |         |
| <u>7.</u> | Tische        | umbuchen                                    | 27      |
| 8.        | Divers        | e Artikel                                   | 29      |
| <u>.</u>  | a) Di         | verse Artikel anlegen                       | 29      |
|           | b) <u>Di</u>  | verse Artikel bearbeiten                    |         |
| <u>9.</u> | <u>Die Fa</u> | voriten Leiste                              |         |
| <u>10</u> | . Arbei       | ten mit PLU Nummern                         |         |
| <u>11</u> | . Wech        | nselgeldrechner                             |         |
| <u>12</u> | . Artike      | el Preis überschreiben                      |         |
| <u>13</u> | . Arbei       | ten mit Gutscheinen                         |         |
|           | <u>a)</u>     | Gutscheine ausgeben                         | <u></u> |
|           | <u>b)</u>     | Gutscheine einlösen                         |         |
|           | <u>c)</u>     | Gutscheine aus anderen Systemen erfassen    |         |
| <u>14</u> | . Arbei       | ten mit Gutscheinen und NFC Kartenlesegerät |         |
|           | <u>a)</u>     | Gutscheinbetrag aufladen                    |         |
|           | <u>b)</u>     | Kartenbetrag abfragen                       |         |
|           | <u>c)</u>     | Betrag von Karte einlösen                   |         |
| 15        | . Arbei       | ten im Kiosk Mode                           |         |
|           | Be            | esonderheiten im Kiosk Mode                 |         |

| 16. Persönliche Informationen und Einstellungen | <u>i3</u> |
|-------------------------------------------------|-----------|
| a) Alle Rechnungen5                             | <u>54</u> |
| b) Meine Rechnungen5                            | 55        |
| c) Mein Umsatz                                  | <u>55</u> |
| d) Bestellt5                                    | 55        |
| e) Mein X-Abschlag5                             | 55        |
|                                                 |           |
| 17. Persönliche Einstellungen                   | <u>6</u>  |
| a) Pin-Nummer ändern5                           | 57        |
| b) Wechselgeld                                  | 57        |
| c) Rechnungsdrucker festlegen5                  | 57        |
|                                                 |           |
| 18. Globale Einstellungen iPad5                 | <u>58</u> |
|                                                 |           |
| <u>19. Einwählen mit Schlüssel 6</u>            | <u>30</u> |
|                                                 |           |
| Anlage Mein X-Abschlag                          | <u>31</u> |

### 2. Die Applikation Starten

Um die Applikation zu starten, berühren Sie das Symbol des METRO POS Kassensystems auf dem Startbildschirm.

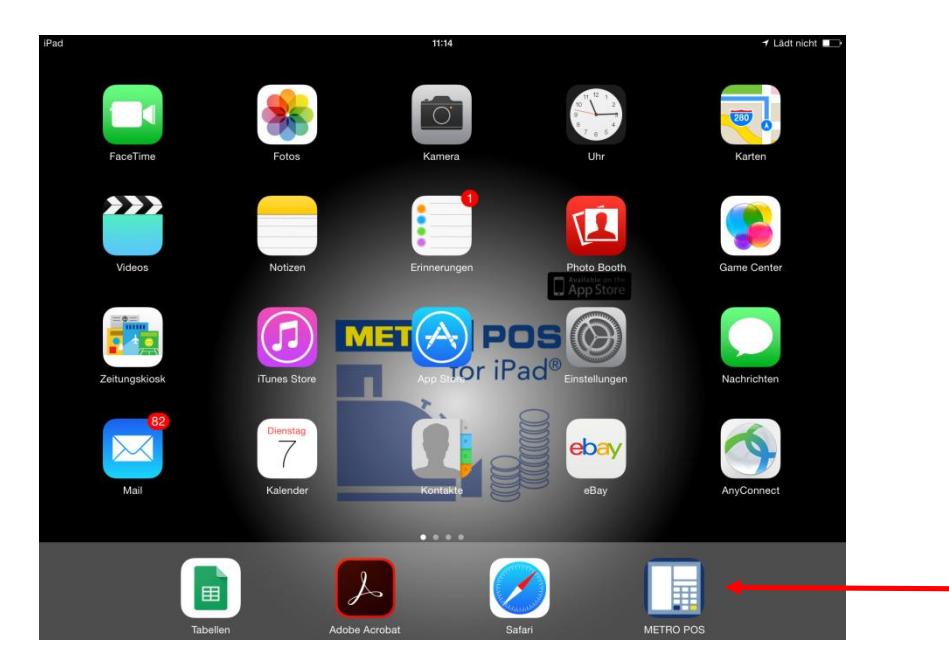

Die Software wird gestartet und Sie gelangen zur Anmeldeseite (Login)

Um sich in der Software anzumelden, tippen Sie auf Ihren Namen und geben Sie über das Nummer Feld Ihr Passwort ein.

METRO Login 1 2 3 Peter Plötzlich 4 5 6 7 8 9 0 del ب

Zur Bestätigung tippen Sie auf das Enterzeichen

### 3. Der Bestellvorgang

#### a) Tisch öffnen

Tippen Sie auf das Nummernfeld, um einen Tisch zu öffnen, z.B.1 danach auf "Tisch öffnen", alternativ kann über das Pluszeichen ein neuer Tisch geöffnet werden.

(Dies ist abhängig von den Globalen Einstellungen der Kasse!)

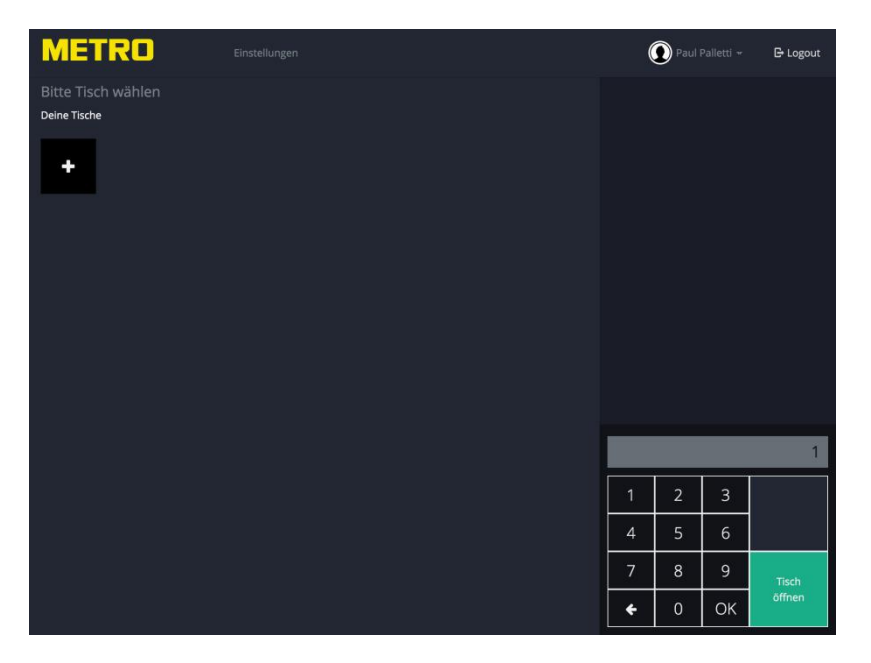

Nach Öffnen eines Tisches wird links die Speiskarte angezeigt.

Über "Tisch schließen" kann der Tisch geschlossen werden.

Zur Beachtung: Wurde noch kein Artikel auf den Tisch gebucht und die "Tisch schließen" Taste getippt, wird der Tisch kpl. geschlossen und nicht in der Übersicht der Offenen Tische gezeigt!

#### b) Artikel buchen

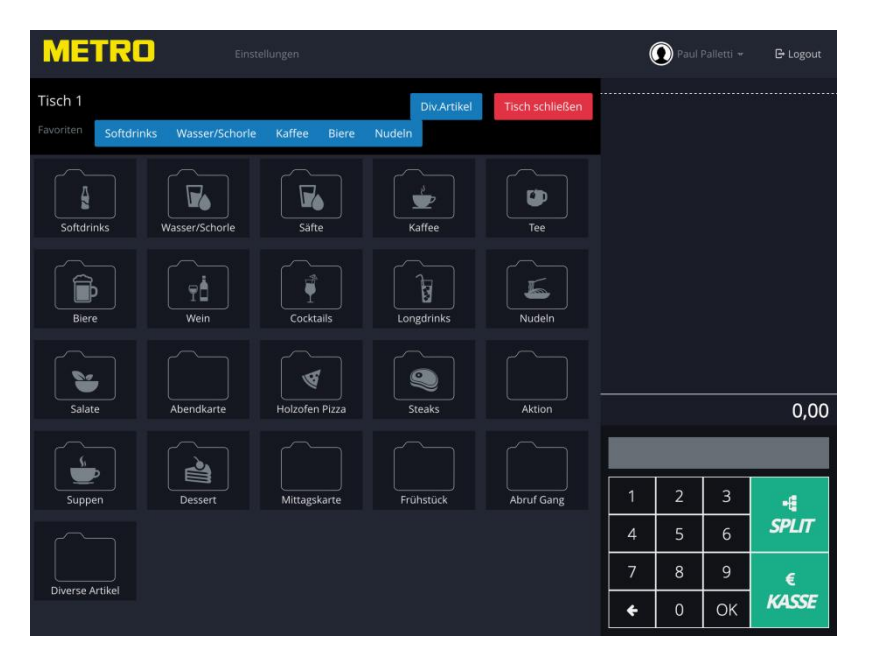

Tippen Sie zuerst auf den gewünschten Oberbegriff, um auf die Artikelebene zu gelangen. Nachfolgend wurde der Ordner Softdrinks gewählt.

Nun werden alle Artikel, die in diesem Ordner hinterlegt sind, angezeigt.

| ME                            | rru      |              |                |                     |            |              |             |                 |              | ( | 🕽 Paul |    | 🕒 Logout |
|-------------------------------|----------|--------------|----------------|---------------------|------------|--------------|-------------|-----------------|--------------|---|--------|----|----------|
| Tisch 1<br>Favoriten          | Softdrin | nks V        | Vasser/Schorle | Kaffee              | Biere      | D<br>Nudeln  | iv.Artikel  | Tisch           | schließen    |   |        |    |          |
|                               |          | COLA<br>2,20 | COL<br>0,5     | COLA<br>0,5 4,20 0, |            | IGHT<br>2,20 | COL         | A LIGHT<br>4,20 |              |   |        |    |          |
| COLA ZERO FAI<br>0,2 2,20 0,2 |          |              | FANTA<br>2,20  | FAN"<br>0,5         | fA<br>4,20 | SPE<br>0,2   | ZI<br>2,20  |                 | PEZI<br>4,20 |   |        |    |          |
| Sprite Sprite                 |          |              | SPRITE         | Tonic V             | /ater      | Bitter Li    | emon<br>240 | Gin             | ger Ale      |   |        |    | 0.00     |
| Citrus Sun                    | 2,20     | <i>0,5</i>   | 4,20           | ICE TEA I           | emon       | ICE TEA BI   | ueberry     | Alm             | z,40         |   |        |    | 0,00     |
|                               |          |              | 2,40           |                     | 4,40       |              | 4,40        |                 |              | 1 | 2      | 3  | ÷        |
|                               |          |              |                |                     |            |              |             |                 |              | 4 | 5      | 6  | SPLIT    |
| Uerige Fassl                  | 2 90     | Kind         | dergetränk     |                     |            |              |             |                 |              | 7 | 8      | 9  | €        |
|                               |          |              | 1,40           |                     |            |              |             |                 |              | • | 0      | ОК | KASSE    |

Tippen Sie auf den gewünschten Artikel, um diesen zu buchen, der Artikel wird auf die rechte Seite (Bestellblock) mit Anzahl 1 übertragen.

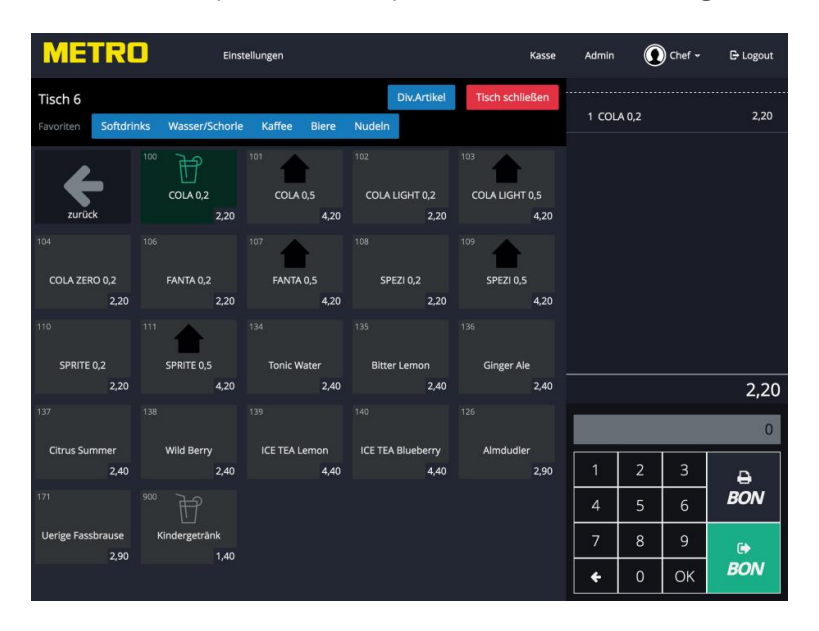

Wenn Sie die Menge erhöhen möchten, stehen Ihnen mehrere Möglichkeiten zur Verfügung:

- a) Tippen Sie erneut auf den gewünschten Artikel
- b) Tippen Sie auf dem Bestellblock auf den Artikel, sodass dieser farbig markiert ist, geben Sie die gewünschte Menge über den Nummernblock ein und bestätigen die Eingabe mit "OK".
- c) Tippen Sie auf das + oder Zeichen im sich öffnenden Auswahlfenster.

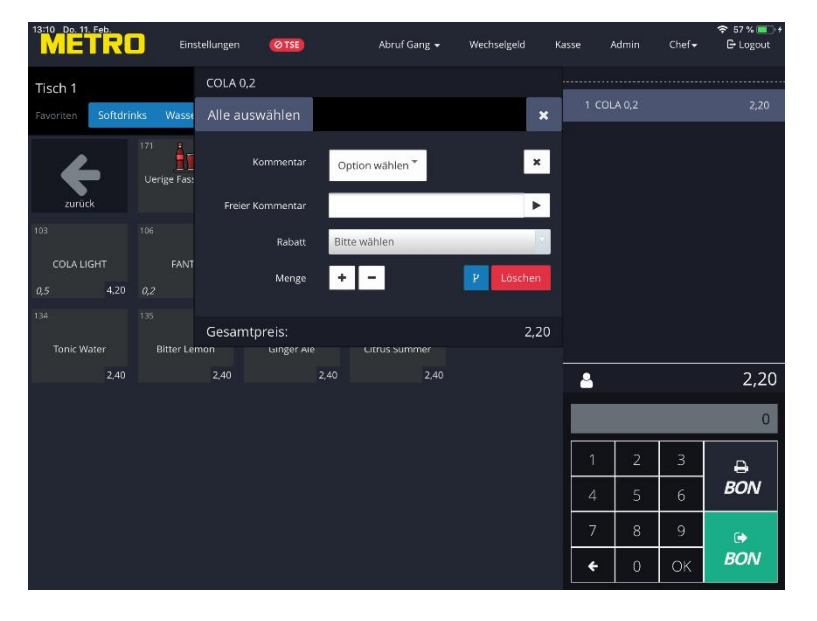

Möchten Sie den Artikel löschen, tippen Sie im Auswahlfenster auf "Löschen".

## Wurde der Artikel schon boniert, steht die Funktion löschen nicht mehr zur Verfügung!

#### In diesem Fall muss der Artikel storniert werden (Sofort Storno oder Warenrücknahme genannt)!

Um das Auswahlfenster zu schließen tippen Sie auf das X.

Möchten Sie Artikel aus einem anderen Ordner wählen, tippen Sie auf das Pfeilsymbol in der oberen linken Ecke, um auf die Übersichtsseite der Speisekarte zu gelangen. Wurden alle Positionen aufgenommen, senden Sie die Bestellung durch Tippen auf die BON Taste an die entsprechenden Bon Drucker.

Je nach Einstellung der Software wird nur eine grüne BON Taste oder zusätzlich noch eine graue BON Taste gezeigt.

Unterscheidung der beiden BON Tasten:

- GrünDie Bestellung wird an die Bon Drucker gesendet und der Tisch<br/>geschlossen. Diese Funktion ist dann sinnvoll, wenn die Küche für jede<br/>Bestellung einen gesamt BON haben möchte
- **Grau** Die Bestellung wird an die Bon Drucker gesendet und der Tisch bleibt geöffnet. Diese Funktion ist dann sinnvoll, wenn die Küche für jede Bestellung einen *einzelnen BON* haben möchte.

Wird über die grüne BON Taste die Bestellung abgesendet, wird der Tisch geschlossen und Sie gelangen zur Übersichtsseite zurück.

Je nach Einstellung der Software werden auf der Übersichtsseite nur die von Ihnen geöffneten Tische gezeigt, bzw. wie im unteren Bild alle offenen Tische.

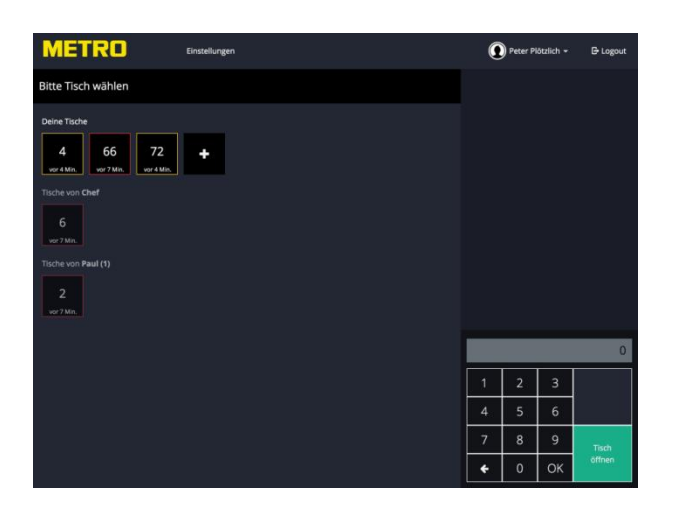

Ebenfalls abhängig von den Einstellungen zeigt Ihnen die Kasse die verstrichene Zeit seit der letzten Buchung in Minuten und durch eine sich ändernde Rahmenfarbe der Tische an.

#### c) Rabatte vergeben

Sollten in den Systemeinstellungen Rabatte hinterlegt sein, können Sie für jeden Artikel bei der Buchung einen Rabatt anziehen.

Rabatte können als Abzug oder Aufpreis angelegt sein.

Tippen Sie auf der Bestellseite auf den gewünschten Artikel, es öffnet sich ein Auswahlfenster.

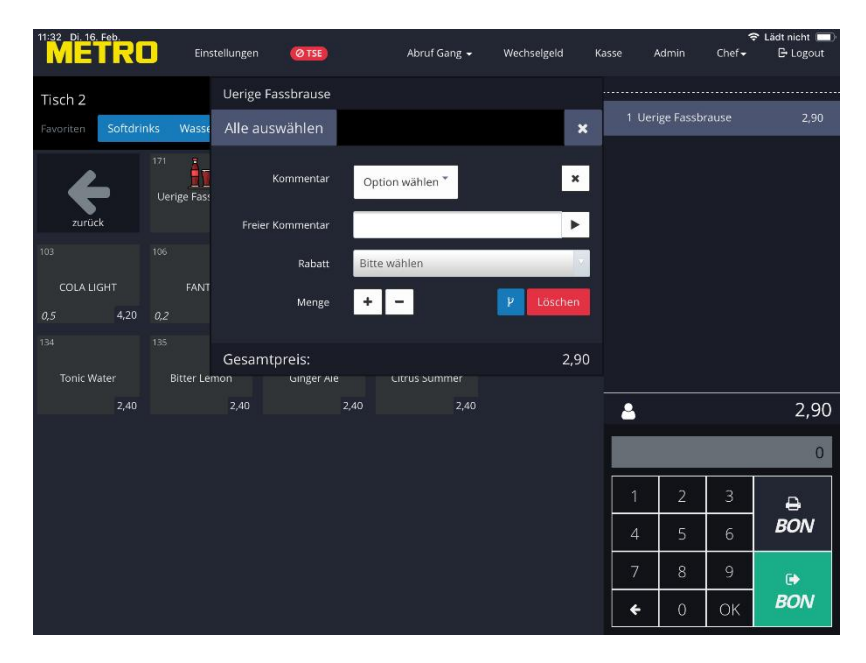

Tippen Sie auf den Dropdown Pfeil rechts unter "Rabatt"

In dem Auswahlfenster sehen Sie alle angelegten Rabatte, tippen Sie auf den gewünschten Rabatt, um diesen dem Artikel zuzuordnen.

| METRO                | Eins     | tellungen | Ø TSE      | Abruf         | Gang 🗸    | Wechselgeld | Kas | se A     | vdmin    | ₹<br>Chef÷ | Lädt nicht<br>E Logout |
|----------------------|----------|-----------|------------|---------------|-----------|-------------|-----|----------|----------|------------|------------------------|
| Tisch 2              |          | Uerige F  | assbrause  |               |           |             |     |          |          |            |                        |
| Favoriten Softdrinks | Wasse    | Alle aus  | swählen    |               |           |             | ×   | 1 Ueri   | ge Fassb | ause       | 2,90                   |
|                      | Being    |           | Kommentar  | Option wähler | n *       |             | ×   |          |          |            |                        |
| Solutiliks           | веізр    | Freier    | Kommentar  | _             |           | _           |     |          |          |            |                        |
| a                    |          |           | Rabatt     | Bitte wählen  |           | -           | -   |          |          |            |                        |
| Biere                | Weir     |           | Menge      | Hausbon ?     | 100%      |             |     |          |          |            |                        |
|                      |          | Gesamt    | preis:     | Personalra    | abatt 40  | 1%          |     |          |          |            |                        |
| Nudeln               | Salati   | 2         | Abendkarte | Rabatt ent    | fernen    | 0€          | -   | <b>a</b> |          |            | 2,90                   |
|                      | <b>N</b> |           | 202        | Нарру Но      | ur 50%    |             |     |          |          |            | 0                      |
| Dessert              | Mittagsk | arte      | Frühstück  | Aktionsta     | g 10%     |             |     | 1        | 2        | 3          | Ð                      |
|                      |          |           |            | Senioren 7    | ſeller 2€ | I           |     | 4        |          | 6          | BON                    |
|                      |          |           |            | Große Por     | tion -3ŧ  | E           |     | 7        | 8        | 9          | ¢                      |
|                      |          |           |            |               |           |             |     | ÷        | 0        | ОК         | BON                    |

Der gewählte Rabatt wird auf der Bestellseite unter dem Artikel gezeigt.

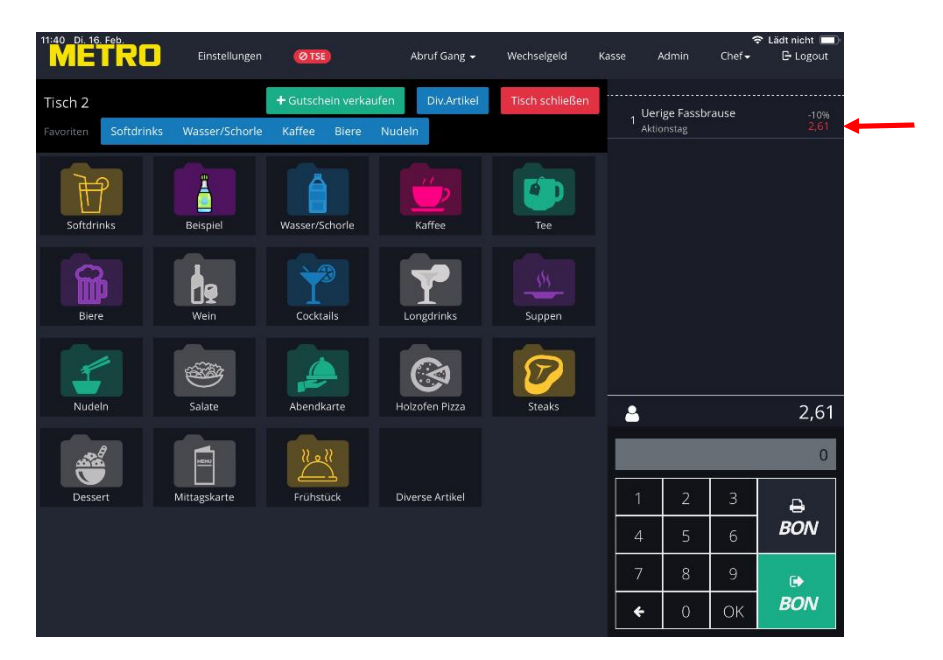

#### d) Arbeiten mit Kommentaren

Das Kassensystem bietet die Möglichkeit jedem Artikel beliebig viele Kommentare zuzuordnen, die auf dem Bon gedruckt werden. So könne z.B. Informationen zum Gericht in die Küche geschickt werden.

Tippen Sie auf der Bestellseite auf den gewünschten Artikel, es öffnet sich ein Auswahlfenster.

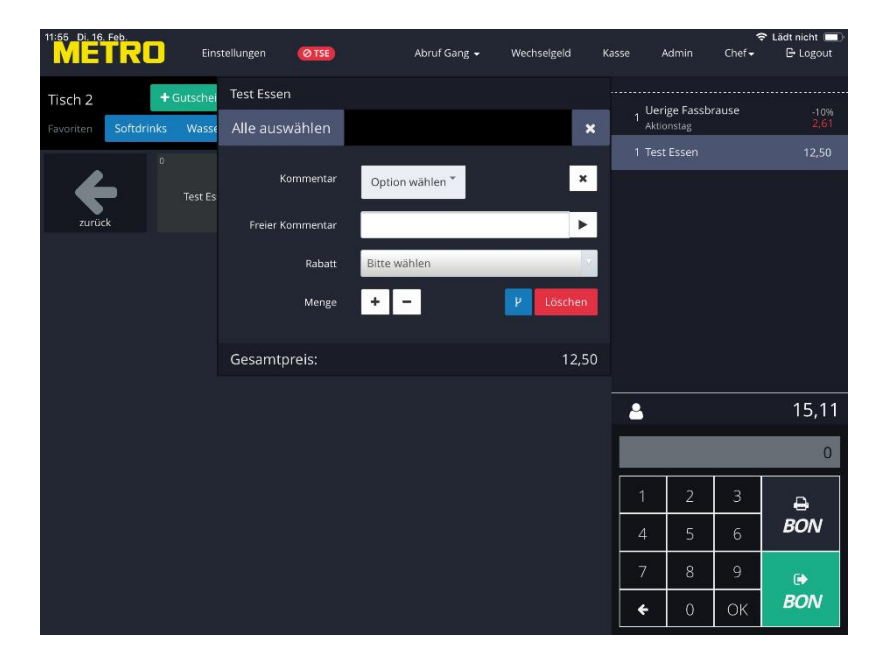

Sie können feste, im System hinterlegte Kommentare, als auch freie Kommentare nutzen.

Um einen festen Kommentar zu wählen, tippen Sie auf den Auswahlpfeil im Feld "Option wählen". Alle fest hinterlegten Kommentare werden sichtbar.

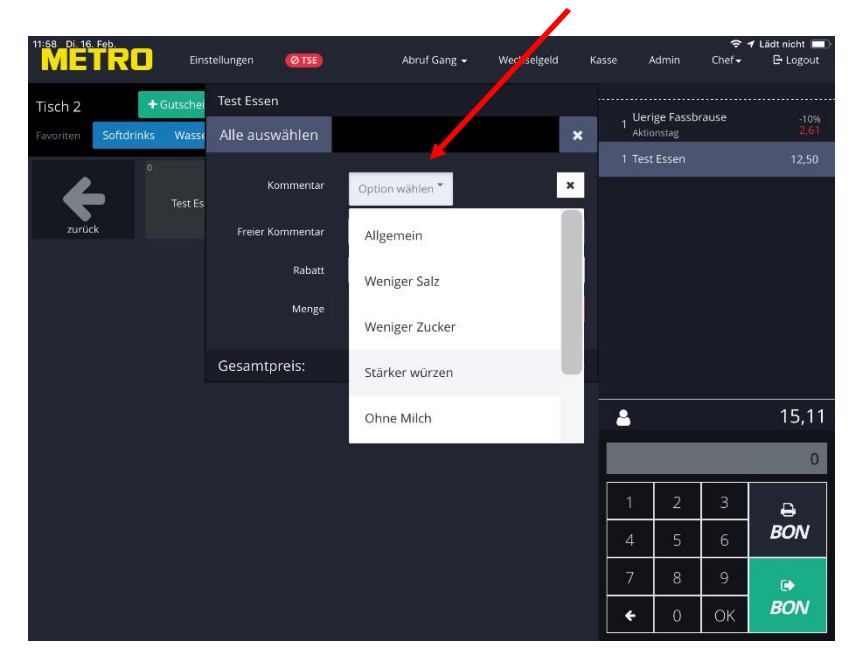

Tippen Sie auf den gewünschten Kommentar, um diesen zu übernehmen. Der gewählte Kommentar wird auf der Bestellseite unter dem Artikel gezeigt.

| 2.00 01. 1 | 6. Feb.    |                     |              |                   |                 |       |                           | ÷                 | Lädt nicht 🔲 |
|------------|------------|---------------------|--------------|-------------------|-----------------|-------|---------------------------|-------------------|--------------|
| ME         | TRU        | Einstellungen       | ØTSE         | Abruf Gang 👻      | Wechselgeld     | Kasse | Admin                     | Chef <del>-</del> | 🕒 Logout     |
| Tisch 2    | +          | Gutschein verkaufen | Div.Artikel  | Div.A. bearbeiten | Tisch schließen |       | lariga Eacch              |                   |              |
|            | Softdrinks | Wasser/Schorle      | Kaffee Biere | Nudeln            |                 | 1 A   | ktionstag                 | rause             | -10%<br>2,61 |
|            | 0          |                     |              |                   |                 | 1 W   | est Essen<br>/eniger Salz |                   | 12,50        |
|            |            | Test Essen          |              |                   |                 |       |                           |                   |              |
| zurü       | ck         | 12,50               |              |                   |                 |       |                           |                   |              |
|            |            |                     |              |                   |                 |       |                           |                   |              |
|            |            |                     |              |                   |                 |       |                           |                   |              |
|            |            |                     |              |                   |                 |       |                           |                   |              |
|            |            |                     |              |                   |                 |       |                           |                   |              |
|            |            |                     |              |                   |                 |       |                           |                   |              |
|            |            |                     |              |                   |                 | -     |                           |                   | 15,11        |
|            |            |                     |              |                   |                 |       |                           |                   | 0            |
|            |            |                     |              |                   |                 |       |                           |                   |              |
|            |            |                     |              |                   |                 |       | 2                         | 3                 | ₽            |
|            |            |                     |              |                   |                 |       | 5                         | 6                 | BON          |
|            |            |                     |              |                   |                 | 7     | 8                         | 9                 |              |
|            |            |                     |              |                   |                 |       |                           |                   |              |

Sie können beliebig viele feste Kommentare dem gleichen Artikel zuordnen.

Weiterhin besteht die Möglichkeit einen freien Kommentar zuschreiben und diesen dem Artikel zuzuordnen.

Tippen Sie auf den gewünschten Artikel, um das Auswahlfenster zu öffnen. Tippen Sie in das leere Feld neben "Freien Kommentar" und schreiben dort die Information, der Kommentar wird dem Artikel zugeordnet und mit ausgedruckt.

| Einstellungen @139 Abruf Gang - Wechselgeld Kasse Admin Chef - E logout                                                                                                    | 12:04 Di. 16. Feb.   |            |           |           |                | NUMBER OF COMPANY | 1000  |                     |                   | ÷                 | Lädt nicht   |
|----------------------------------------------------------------------------------------------------|----------------------|------------|-----------|-----------|----------------|-------------------|-------|---------------------|-------------------|-------------------|--------------|
| Tisch 2 • Guische<br>Fexoriter Softdrinks Wass<br>Alle auswählen  Verriger Satz Alle Auswählen Kommentar Freier Kommentar Rabatt Bitte Wählen Bitte Wählen Bitte Bitte | METRO                | Eins       | tellungen | Ø TSE     | Abruf Gang 🗸   | Wechselgeld       | Kasse | Ad                  | min               | Chef <del>-</del> | 🕒 Logout     |
| Recorder Softdrinks Wass Alle auswählen Image: soft soft soft wenge: soft soft wenge: soft soft soft wenge: soft soft soft wenge: soft soft soft wenge: soft soft soft soft soft wenge: soft soft soft soft soft soft soft soft                                                                                                    | Tisch 2              | F Gutschei | Test Ess  | en        |                |                   |       | Horig               | - Encels          |                   |              |
| Test Es     Kommentar     Weniger Salz     Kommentar     Aber fix!     Rabatt     Bitte wählen     Menge     Ital:     Bitte wählen     Gesamtpreis:     12:0     Ital:     Ital:                                                                                                    | Favoriten Softdrinks | s Wasse    | Alle au   | swählen   |                | 5                 | ×     | 1 Aktions           | e Fassb<br>stag   | rause             | -10%<br>2,61 |
| Freier Kommentar         Aber fix!         Image         Image <thimage< th="">         Image         Image<th><b>(</b></th><td>Test Es</td><td></td><td>Kommentar</td><td>Weniger Salz *</td><td>3</td><td>•</td><td>1 Test E<br/>Aber fi</td><td>ssen<br/>x!, Wenig</td><td>er Salz</td><td>12,50</td></thimage<>                                                                                                    | <b>(</b>             | Test Es    |           | Kommentar | Weniger Salz * | 3                 | •     | 1 Test E<br>Aber fi | ssen<br>x!, Wenig | er Salz           | 12,50        |
| Rabatt       Bitte wählen         Menge       +         Gesamtpreis:       12,50         Image: Image: I                                                                                                    | zurück               |            | Freier    | Kommentar | Aber fix!      | •                 | -     |                     |                   |                   |              |
| Menge       +       -       P       Löschent         Gesamtpreis:       12,50         Image: Image: Imag                                                                                                    |                      |            |           | Rabatt    | Bitte wählen   |                   |       |                     |                   |                   |              |
| Gesamtpreis:       12,50         1       2       3         4       5       6         7       8       9         ✓       0       0K                                                                                                    |                      |            |           | Menge     | + -            | P Löscher         |       |                     |                   |                   |              |
| Gesamtpreis:       12,50         ▲       15,11         □       0         1       2       3         4       5       6         7       8       9         ←       0       0K                                                                                                    |                      |            |           |           |                |                   |       |                     |                   |                   |              |
| ▲ 15,11<br>1 2 3<br>4 5 6 BON<br>7 8 9<br>← 0 0K BON                                                                                                    |                      |            | Gesam     | tpreis:   |                | 12,.              | 50    |                     |                   |                   |              |
| 0<br>1 2 3<br>4 5 6<br>7 8 9<br>€ 0 0K<br>BON                                                                                                    |                      |            |           |           |                |                   |       | 3                   |                   |                   | 15,11        |
| 1     2     3       4     5     6       7     8     9       €     0     0K                                                                                                    |                      |            |           |           |                |                   |       |                     |                   |                   | 0            |
| 4 5 6 <b>BON</b><br>7 8 9<br>← 0 0K <b>BON</b>                                                                                                    |                      |            |           |           |                |                   |       | 1                   | 2                 | 3                 | ₽            |
| 7     8     9       ←     0     0K                                                                                                    |                      |            |           |           |                |                   |       | 4                   | 5                 | 6                 | BON          |
| ← 0 0K <b>BON</b>                                                                                                    |                      |            |           |           |                |                   |       | 7                   | 8                 | 9                 | ¢            |
|                                                                                                    |                      |            |           |           |                |                   |       | ÷                   | 0                 | ОК                | BON          |

Feste und freie Kommentare werden nur auf den Bestell Bons gedruckt, nicht aber auf den Rechnungen!

#### e) Artikel Informationen aufrufen

Sofern in der Artikelliste Informationen zu einem Artikel hinterlegt sind, können Sie sich diese anzeigen lassen.

Ein typischer Anwendungsfall wären Informationen zu einem Wein oder zu enthaltenen Allergenen.

Tippen Sie auf den Artikel und halten Ihren Finger für ca. 3 Sekunden auf diesem Artikel.

Am unteren Rand des iPads wird nun für ca. 10 Sekunden die hinterlegte Information angezeigt.

|                                     | Eins                                        | tellungen                                     |                  | 14:29<br>Abruf                    | Gang 👻 Wechselg                               | eld 🤇  | Maria I   | L 🕑 🕈<br>Komm | ≵ Lädt nicht ■<br>E Logout |
|-------------------------------------|---------------------------------------------|-----------------------------------------------|------------------|-----------------------------------|-----------------------------------------------|--------|-----------|---------------|----------------------------|
| Tisch 1                             |                                             | + Gutschein verka                             | ufen             | Div.Artikel                       | Tisch schließen                               | 1 Rine | dertourne | edos          | 17,40                      |
| Favoriten Softdri                   |                                             | Kaffee                                        |                  |                                   |                                               | 1 Pas  | ta Perlen |               | 6,90                       |
| zurück                              | 3101<br>Spätburgunder<br>Johner 0,2<br>6,70 | 3102<br>Spätburgunder<br>Johner 0,75<br>23,90 | 3103<br>Cuv<br>H | vée Aufwind<br>Hensel 0,2<br>6,50 | 3104<br>Cuvée Aufwind<br>Hensel 0,75<br>22,90 | 1 Gaz  | pacho     |               | 5,90                       |
| 3105<br>Cuvée Aufwind<br>Hensel 1,5 | 3106<br>Mango Negra Kuhn<br>0,75            | 3107<br>Primitivo Rocca<br>Antica 0,2         | 3107             | Riesling                          |                                               |        |           |               |                            |
| 50/30                               | 2010                                        |                                               | 210              | 5,20                              |                                               | 4      |           |               | 30,20                      |
|                                     |                                             |                                               |                  |                                   |                                               |        |           |               | 0                          |
|                                     |                                             |                                               |                  |                                   |                                               | 1      | 2         |               | -                          |
|                                     |                                             |                                               |                  |                                   |                                               | 4      | 5         | 6             | SPLIT                      |
|                                     |                                             |                                               |                  |                                   |                                               | 7      | 8         | 9             | €                          |
| Vollmundig und sam                  | tig, ein fruchtiges Aroma                   | und Nuancen von Man                           | idel             |                                   |                                               | *      | 0         | ОК            | KASSE                      |

Der Artikel wird durch diese Funktion noch nicht gebucht!

#### f) Artikel stornieren

Haben Sie sich bei der Eingabe vertan oder der Gast entscheiden sich um, der Bon wurde jedoch schon gedruckt, müssen Sie den entsprechenden Artikel stornieren.

Öffnen Sie den entsprechenden Tisch.

Auf dem Bestellblock sehen Sie alle bonierten Artikel.

Tippen Sie auf den zu stornierenden Artikel, dadurch öffnet sich das Auswahlfenster.

| METRO                |          | Einste  | ellungen       | 13:45<br>Abruf Gang <del>-</del> | Kasse         |         | Lådt nicht 💻)<br>🕞 Logout |           |           |       |
|----------------------|----------|---------|----------------|----------------------------------|---------------|---------|---------------------------|-----------|-----------|-------|
| Tisch 1              |          | 1 Objel | kte gewählt    |                                  |               |         | 1 Kror                    | Pils 0,25 | 2,20      |       |
| Favoriten Softdrinks | Wasse    | Alle au | uswählen       |                                  | ×             | 1 Kror  | nbacher                   | Pils 0,25 | 2,20      |       |
|                      | C        |         | Rabatt         | Bitte wählen                     |               |         | 1 Kror                    | nbacher   | Pils 0,25 | 2,20  |
| Softdrinks           | Biere    |         | Kopie:         | 1 x Buchen                       |               |         | 1 FAN                     | TA 0,5    |           | 4,20  |
|                      |          |         |                |                                  | Sto           | rnieren | 1 FAN                     | TA 0,5    |           | 4,20  |
|                      | Y        | -       |                |                                  |               |         | 3 COL                     | A LIGHT   | 0,5       | 12,60 |
| Tee                  | Cockta   | Gesan   | ntpreis:       |                                  |               | 12,60   |                           |           |           |       |
| 200 M                |          |         |                | Ø                                |               |         |                           |           |           |       |
| Mittagskarte         | Abendka  | rte     | Holzofen Pizza | Steaks                           | Dess          | ert     | 4                         |           |           | 27,60 |
| 11011                |          |         | 2<br>Test Food | 0<br>Test Beverage               | 0<br>Test Nor | a Food  |                           |           |           | 0     |
| Frühstück            | Außer Ha | ius     | 10,00          | 10                               | 0,00          | 10,00   | 1                         |           | 3         | -4    |
|                      |          |         |                |                                  |               |         | 4                         |           | 6         | SPLIT |
| Diverse Artikel      |          |         |                |                                  |               |         | 7                         | 8         | 9         | €     |
| arraide / d thui     |          |         |                |                                  |               |         | ÷                         | 0         | ОК        | KASSE |

Tippen Sie auf den roten Button "Stornieren".

Es öffnet sich ein Auswahlfenster mit Stornogründen.

| Stornierer | ı                | 20 |
|------------|------------------|----|
|            | Falsch bestellt  |    |
|            | Essen war kalt   |    |
|            | Versalzen        |    |
|            | Schwund          |    |
|            | Fehlbon          |    |
|            | Falsch verstande | en |

Wählen Sie den entsprechenden Stornogrund durch Antippen aus. Der Artikel wird storniert und am entsprechenden Drucker wird eine Storno Bon gedruckt.

| METR              | ]              | tomobor, Tisch #11/1 | 19946<br>                    |               | * min          | (       | Chef •     | Lädt nicht 💻)<br>🕒 Logout |
|-------------------|----------------|----------------------|------------------------------|---------------|----------------|---------|------------|---------------------------|
| Tisch 1           |                | tomobori, Tisch #1   | tan <mark>a</mark> tanan tan |               | Kro            | mbacher | Pils 0,25  | 2,20                      |
| Favoriten Softdri | nks Wasser/Scr |                      |                              |               | 1 Kro          | mbacher | Pils 0,25  | 2,20                      |
|                   | 0              | 1                    |                              | 11            | 1 Kroi         | mbacher | Pils 0,25  | 2,20                      |
| T.                | <b>D</b>       | 19                   | Warrant                      |               | 1 FAN          | ITA 0,5 |            | 4,20                      |
| Sottanniks        | Biere          | wein                 | wasser/schone                | Kattee        | 1 FAN          | TA 0,5  |            | 4,20                      |
|                   |                | 155                  | 1                            |               | 3 COL<br>Store | A LIGHT | 0,5<br>500 | 0,00                      |
| Tee               | Cocktails      | Suppen               | Nudeln                       | Salate        |                |         |            |                           |
| 11 - 12           |                |                      |                              | all a         |                |         |            |                           |
|                   | <b>,</b>       |                      | V                            |               |                |         |            |                           |
| Mittagskarte      | Abendkarte     | Holzofen Pizza       | Steaks                       | Dessert       | 4              |         |            | 15,00                     |
|                   |                | r.<br>Tort Food      | Tort Bauaran                 | Tert Neo Food |                |         |            | 0                         |
| Frühstück         | Außer Haus     | 10,00                | 10,00                        | 10,00         |                |         |            |                           |
|                   |                |                      |                              |               |                | 5       | 6          | SPLIT                     |
|                   |                |                      |                              |               |                | 8       | 9          |                           |
| Diverse Artikel   |                |                      |                              |               |                |         |            | WACCE                     |

Gleiche Artikel der Warengruppe Beverage (Getränke) werden aufsummiert.

Gleiche Artikel der Warengruppe Food (Speisen) werden nicht aufsummiert.

Haben Sie also mehrere gleiche Artikel der Warengruppe Beverage boniert, können diese nur komplett storniert werden!

### 4. Arbeiten mit Gängen

Das System bietet Ihnen die Möglichkeit Speisen Gängen zuzuordnen und diese später in der Küche abzurufen.

Insgesamt können Sie 9 Gänge auswählen.

Es werden nur Artikel, die der Warengruppe Food zugeordnet sind, in Gängen erfasst!

Die Funktion Gänge muss in den Einstellungen freigeschaltet sein.

Um einen oder mehrere Artikel einem Gang zuzuordnen, öffnen Sie wie gewohnt einen Tisch. Auf der rechten Seite sehen Sie Zahlen in Rechtecke. Jede Zahl steht für einen Gang.

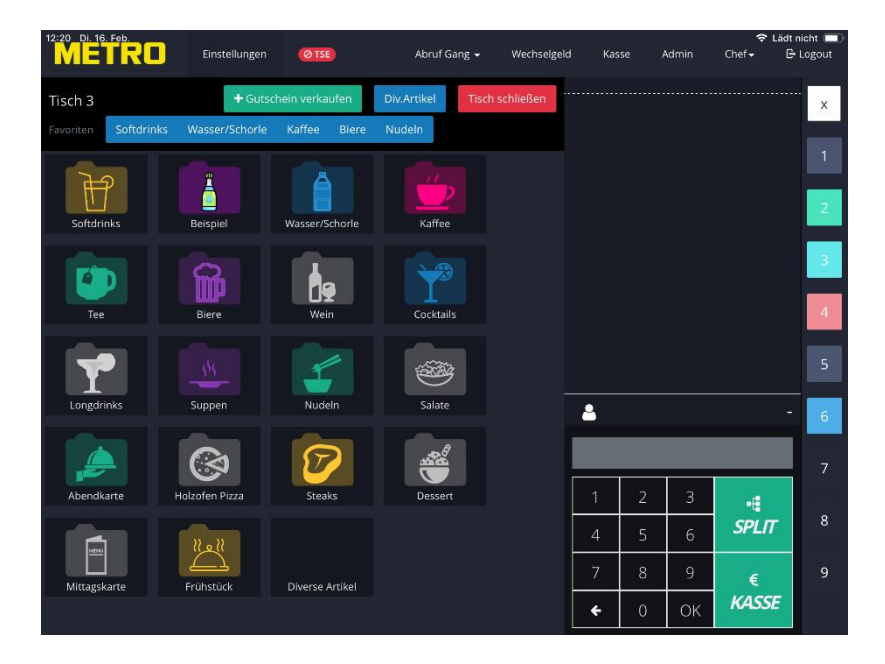

Nachfolgend möchten wir Artikel dem 1. Gang zuordnen.

Tippen Sie auf das Rechteck mit der Zahl 1, um den ersten Gang zu wählen.

Das Rechteck wir nach dem Antippen schraffiert dargestellt.

Wählen Sie nun die gewünschten Artikel wie gewohnt aus.

Die Artikel, die in den ersten Gang gelegt wurden, sind nun mit einer 1 rechts neben dem Preis markiert.

| 12:27 Di. 16. Fe | eb.        | Finstellunger                     | ATEL                          | About G              | 207 -   | Wochsolgold | Kar      | ~        | Admin    | ≎ Lá  | idt nicht |
|------------------|------------|-----------------------------------|-------------------------------|----------------------|---------|-------------|----------|----------|----------|-------|-----------|
|                  | RU         | Enistendinger                     | U 131                         | Abrurd               | iang •  | wechseigelo | Nas      | se /     | amm      | Cher  | E- Logout |
| Tisch 3          |            | + Gut                             | schein verkaufen              | Div.Artikel          | Tisch s | chließen    |          |          |          |       | x         |
| Favoriten        | Softdrinks | Wasser/Schorle                    | e Kaffee Biere                | Nudeln               |         |             | 1 Riso   | tto      |          | 11,50 |           |
|                  | 76         | D1                                | 7602                          | 7603                 |         |             | 1 Navi   | arin von | der Ente | 19,50 | 0         |
| ←                |            | orsp. Buchweizen<br>m. Entenbrust | Vorsp. Trüffel-<br>Ziegenkäse | Vorsp.<br>Jacobsmusc | :heln   |             |          |          |          |       | 2         |
| zurück           |            | 14,50                             | 12,5                          |                      | 13,50   |             |          |          |          |       |           |
| 7604             |            |                                   |                               |                      |         |             |          |          |          |       | 3         |
| Yellowfin Tu     | ina Li     | abel Rouge Lachs                  | Gebratenes<br>Knurrhahnfilet  | Navarin vor<br>Ente  | n der   |             |          |          |          |       |           |
|                  | 24,50      | 18,50                             | 17,50                         |                      | 19,50   |             |          |          |          |       | 4         |
| 7608             |            |                                   |                               |                      |         |             |          |          |          |       |           |
| Halbe Maispou    | llarde     | Risotto                           |                               |                      |         |             |          |          |          |       |           |
|                  | 16,50      | 11,50                             |                               |                      |         |             | <b>a</b> |          |          | 31,0  | 0 6       |
|                  |            |                                   |                               |                      |         |             |          |          |          | (     | 0         |
|                  |            |                                   |                               |                      |         |             |          | _        |          | 2.    | 7         |
|                  |            |                                   |                               |                      |         |             | 1        | 2        | 3        | ₽     |           |
|                  |            |                                   |                               |                      |         |             | 4        |          | 6        | BON   | 8         |
|                  |            |                                   |                               |                      |         |             | 7        | 8        | 9        |       | 9         |
|                  |            |                                   |                               |                      |         |             | +        | 0        | ОК       | BON   |           |

In Anschluss tippen Sie auf das Rechteck mit der Zahl 2, um den zweiten Gang zu wählen.

Wählen Sie die Artikel für den zweiten Gang aus.

Die Artikel, die in den zweiten Gang gelegt wurden, sind nun mit einer 2 rechts neben dem Preis markiert.

| 12:30 Di, 16. | RC       | l) Eir                 | nstellungen       | Ø TSE                |                 | Abruf G              | ang <del>-</del> | Wechselgeld | Kas     | se /      | Admin    | ≎<br>Chef÷ | Lädt nir<br>CH L | cht 🛄)<br>ogout |
|---------------|----------|------------------------|-------------------|----------------------|-----------------|----------------------|------------------|-------------|---------|-----------|----------|------------|------------------|-----------------|
| Tisch 3       |          |                        | + Guts            | chein verka          | ufen            | Div.Artikel          | Tisch            | schließen   | 1 Dire  |           |          |            |                  | x               |
| Favoriten     | Softdrin | iks Wass               | er/Schorle        | Kaffee               | Biere           | Nudeln               |                  |             | I RISO  | (10       |          |            | 50 @             | _               |
|               |          |                        |                   |                      |                 |                      |                  |             | 1 Navi  | arin von  | der Ente |            | 50 🚺             |                 |
| ←             |          | Vorsp. Buo<br>m. Enter | hweizen<br>nbrust | Vorsp. Tr<br>Ziegenl | üffel-<br>käse  | Vorsp.<br>Jacobsmusc | heln             |             | 1 Tagli | erini Trü | ffel     |            | 50 2             |                 |
| zurück        |          |                        | 14,50             |                      | 12,50           |                      | 13,50            |             | 1 Navi  | arin von  | der Ente |            | 50 2             |                 |
| 7604          |          |                        |                   |                      |                 |                      |                  |             |         |           |          |            |                  | 3               |
| Yellowfin T   |          | Label Rou;             | ge Lachs          | Gebrate<br>Knurrhał  | enes<br>hnfilet | Navarin von<br>Ente  |                  |             |         |           |          |            |                  |                 |
|               | 24,50    |                        | 18,50             |                      | 17,50           |                      | 19,50            |             |         |           |          |            |                  | 4               |
| 7608          |          |                        |                   |                      |                 |                      |                  |             |         |           |          |            |                  |                 |
| Halbe Maispo  | ularde   |                        | tto               |                      |                 |                      |                  |             |         |           |          |            |                  |                 |
|               | 16,50    |                        | 11,50             |                      |                 |                      |                  |             | 2       |           |          | 67,        | 00               | 6               |
|               |          |                        |                   |                      |                 |                      |                  |             |         |           |          |            | 0                | 7               |
|               |          |                        |                   |                      |                 |                      |                  |             | 1       | 2         | 3        | Ð          |                  |                 |
|               |          |                        |                   |                      |                 |                      |                  |             | 4       |           | 6        | ΒΟΛ        | /                | 8               |
|               |          |                        |                   |                      |                 |                      |                  |             | 7       | 8         | 9        |            |                  |                 |
|               |          |                        |                   |                      |                 |                      |                  |             | *       | 0         | ОК       | ΒΟΛ        | 1                |                 |
|               |          |                        |                   |                      |                 |                      |                  |             |         |           | 11:      |            |                  |                 |

Die Vorgehensweise ist für alle anderen Gänge identisch. Zum Abschluss tippen Sie auf den "Bon" Knopf. Auf dem Küchendrucker werden die einzelnen Gänge nacheinander gedruckt.

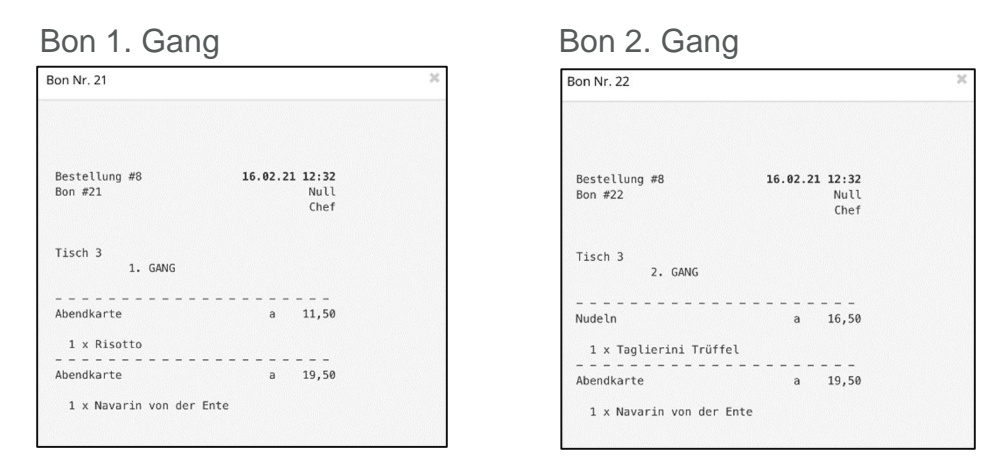

Sollten Sie einen oder mehrere Artikel einem falschen Gang zugeordnet haben, können Sie dies korrigieren.

Tippen Sie zuerst auf den/die Artikel, der einem anderen Gang zugeordnet werden soll/sollen.

Tippen Sie danach den Gang an, in den der/die Artikel umgebucht werden soll/sollen.

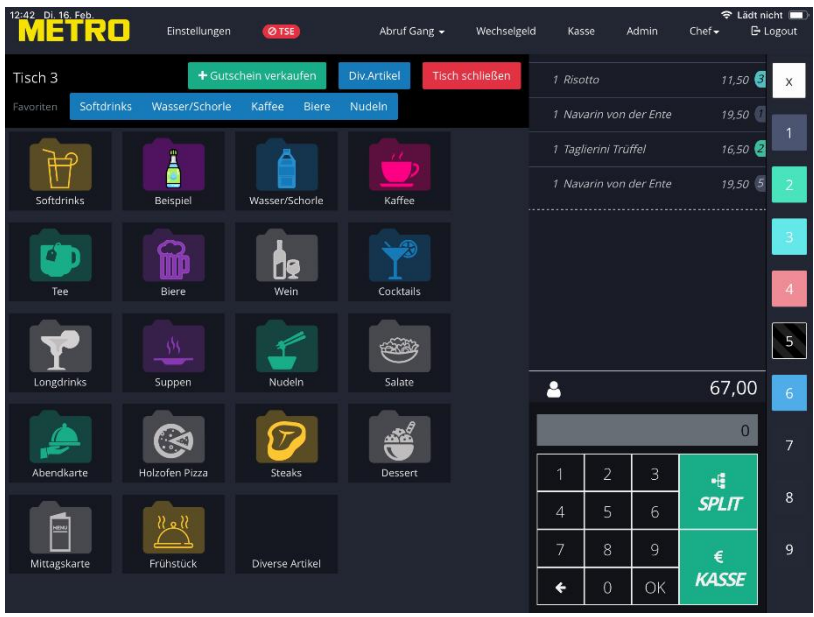

In unserem Beispiel wurden da Risotto von Gang 1 auf Gang 3 und das Navarin von Gang 2 auf Gang 5 umgebucht.

Soll ein Artikel aus einem Gang gelöscht werden, verfahren Sie wie oben beschrieben, wählen aber Anstelle eines neuen Ganges das Rechteck mit dem X aus.

Um Gänge in der Küche abzurufen, bietet das System Ihnen die Möglichkeit des Gang Abrufs über einen Ausdruck am Küchendrucker.

Tippen Sie in der Menüleiste auf den Punkt "Abruf Gang" und wählen den gewünschten Gang durch Tippen auf einer der Zahlen 1-9 aus.

| Bon Nr. 23                                                  | × |
|-------------------------------------------------------------|---|
|                                                             |   |
| Bestellung #8 <b>16.02.21 12:50</b><br>Bon #0 Küche<br>Chef |   |
| Tisch 3<br>Abruf Gang 1                                     |   |

Das System speichert die schon abgerufenen Gänge ab und zeigt Ihnen dies durch einen Hacken hinter den abgerufenen Gängen in dem Menüpunkt ""Abruf Gang" an.

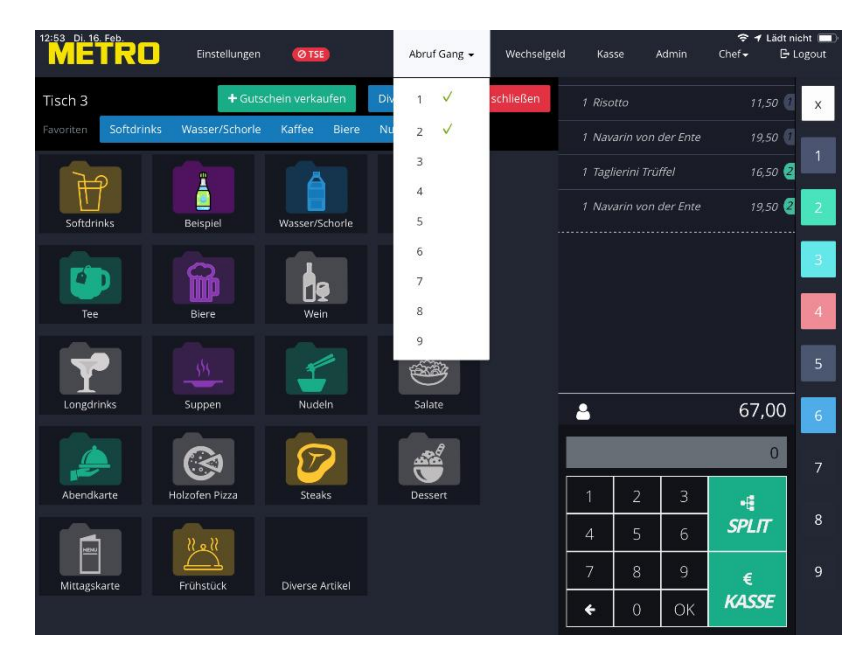

### 5. Rechnungen

#### a) Gesamtrechnung

Wurden alle Bestellungen aufgenommen und die Rechnung wird von einem Gast gezahlt, tippen Sie auf "Kasse"

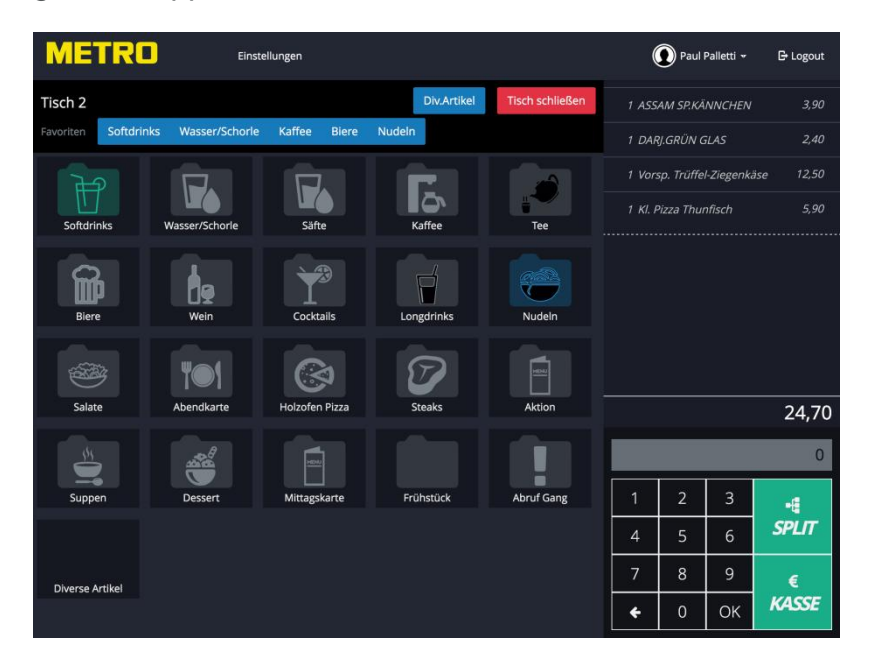

Es öffnet sich das Bezahlfenster

|                        | Optionen                                 | Anzani Ga | äste: |   |
|------------------------|------------------------------------------|-----------|-------|---|
| Bar<br>EC-Cash         | Außer Haus                               | 1         | 2     | 3 |
| Kreditkarte            | Bewirtungsbeleg                          | 4         | 5     | 6 |
| Restaurantcheck        | Trinkgeldbeleg                           | 7         | 8     | 9 |
| Rechnung               | Kopie sofort drucken<br>Rechnungsadresse | del       | 0     |   |
| Auf Zimmer buchen      | Name<br>Straße                           |           |       |   |
| Untimebestellung       | PLZ<br>Ort                               |           |       |   |
| Gutscheincode eingeben | 🕼 Suchen                                 |           |       |   |
|                        | Gesamt-Rabatt                            |           |       |   |

Folgende Eingaben stehen zur Verfügung:

#### a) Zahlungsart

| Hier bestimmen Sie | durch Antippen die vom Gast gewünschte Zahlart;            |
|--------------------|------------------------------------------------------------|
| Bar                | Barzahlung                                                 |
| EC-Cash            | EC-Kartenzahlung                                           |
| Kreditkarte        | Kreditkartenzahlung                                        |
| Restaurantcheck    | Für Hotels mit angeschlossener Hotelbar (Buchungsbeleg für |
|                    | Rechnung aufs Zimmer                                       |
| Rechnung           | Überweisung des Betrages                                   |
| Auf Zimmer buchen  | Für Hotels                                                 |
| Onlinebestellung   | Online über Internetseite                                  |

#### b) Optionen

|    | Außer Haus       | Durch Antippen wird bei Außer Haus Verkauf der<br>entsprechende MwSt. Satz gezogen                                                                                                    |
|----|------------------|----------------------------------------------------------------------------------------------------|
|    | Bewirtungsbeleg  | Es wird ein Bewirtungsbeleg mit gedruckt                                                                                                    |
|    | Trinkgeldbeleg   | Zusätzlicher Trinkgeldbeleg für Spesenabrechnung                                                                                                    |
|    | Kopie drucken    | Es wird eine Rechnung und eine Rechnungskopie gedruckt                                                                                                    |
|    | Rechnungsadresse | Hier kann eine Rechnungsadresse über Antippen auf                                                                                                    |
|    |                  | "Bearbeiten" über die Tastatur eingegeben werden oder,<br>durch Antippen auf "Suchen" eine im iPad Adressbuch<br>hinterlegte Adresse ausgewählt werden                                                                                                |
| c) | Gesamt-Rabatt    | Hier können Sie hinterlegte Gesamt Rabatte auswählen.<br>Tippen Sie auf das Feld Gesamt-Rabatt, die hinterlegten<br>Rabatte werden angezeigt. Tippen Sie auf den gewünschten<br>Rabatt, um diesen Betrag oder Prozent von der Rechnung<br>abzuziehen. |
| d) | Gästeanzahl      | Hier geben Sie die Anzahl der Gäste ein<br>Ist                                                                                                    |

#### Zur Beachtung: Je nach Einstellung der Kasse können die Felder abweichend zum Beispiel sein!

| Restaurant-Scheck                   | Optionen                                 | Anzahl G | iäste: |   |
|-------------------------------------|------------------------------------------|----------|--------|---|
| EC-Cash                             | Außer Haus                               | 1        | 2      | 3 |
| Kreditkarte                         | Bewirtungsbeleg                          | 4        | 5      | 6 |
| Restaurantcheck                     | Trinkgeldbeleg                           | 7        | 8      | 9 |
| Rechnung                            | Kopie sofort drucken<br>Rechnungsadresse | del      | 0      |   |
| Auf Zimmer buchen                   | Name                                     |          |        |   |
| Onlinebestellung                    | PLZ                                      |          |        |   |
| Gutschein<br>Gutscheincode eingeben | C Suchen                                 |          |        |   |
| R QR Scan                           |                                          |          |        |   |
|                                     | Gesamt-Rabatt                            |          |        |   |

Nachdem oben genannte Auswahl durchgeführt wurde, können Sie eine:

- a) Eine Zwischenrechnung f
  ür den Gast erstellen und drucken.
   Die Zwischenrechnung wird eindeutig als Zwischenrechnung gekennzeichnet, mit diesem Druck darf nicht kassiert werden!
- b) Die Rechnung drucken.
- c) Abbrechen, schließt das Fenster und Sie gelangen zum Bestellblock zurück

Bei Variante b wird der Tisch automatisch geschlossen!

#### b) Rechnungs – Split

Möchten die Gäste getrennt zahlen, tippen Sie auf das "Split" Symbol, es öffnet sich ein Auswahlfenster. Alle auf den Tisch gebuchten Artikel sehen Sie auf der linken Seite.

| *         | mon                      |                | 09:39   |      |           | 3        | Lädt nicht 🔲 |
|-----------|--------------------------|----------------|---------|------|-----------|----------|--------------|
| TAFF      | Tisch aufteilen: Tisch 1 |                |         |      |           |          | ×            |
| Tisch 1   |                          |                |         |      |           |          | 2,20         |
| Tovoriter | Artikel                  | Zusammenfassen | Split 1 |      |           |          | 2,20         |
| 1         | 1 Krombacher Pils        | 2,20           |         |      | Split 1   |          | 2.20         |
|           | 1 Krombacher Pils        | 2,20           |         |      | Neuer Tab | 0        | 4.20         |
| 5oft      | 1 Krombacher Pils        | 2,20           |         |      |           |          | 4.20         |
|           | 1 FANTA                  | 4,20           |         |      |           |          | 12.60        |
|           | 1 FANTA                  | 4,20           |         |      |           |          |              |
|           | Alle 3 COLA LIGHT        | 4,20           |         |      |           |          |              |
| 2         |                          |                |         |      |           |          |              |
| Mitta     |                          |                |         |      |           |          | 7,60         |
|           |                          | 27,60          |         | 0,00 |           |          | 0            |
|           |                          |                |         |      |           |          |              |
| Frül      |                          |                |         |      | Tisch     | Bezahler |              |
|           |                          |                |         | 4    | 5         | 6        | or LIT       |
| Devartage |                          |                |         |      |           |          |              |
|           |                          |                |         |      |           |          |              |
|           |                          |                |         |      |           |          |              |

Um die Rechnung auf mehrere Gäste zu verteilen, tippen Sie auf der linken Übersichtseite die von Gast A zu zahlenden Artikel.

Die Artikel werden auf die rechte Seite (Split 1) verschoben.

Nachdem Sie auf "Bezahlen" getippt haben, können Sie nun wie im vorherigen Abschnitt beschrieben die Rechnung stellen.

Alternativ können Sie auch durch Antippen auf "Neuer Tab" einen weiteren Split erstellen. Maximal stehen Ihnen 8 Splits zur Verfügung.

Die Artikel werden in der Reihenfolge gezeigt, in denen sie gebucht wurden. Wurden beim bonieren ein Artikel mehrmals gebucht, wird die Anzahl gezeigt (siehe obiges Beispiel 3 Cola Light).

Um diese Artikel aufzuteilen, tippen Sie auf den Artikel, es wird pro Tippen ein Artikel auf dem jeweiligen Split gebucht. Zahlt ein Gast alle Artikel, tippen Sie auf "Alle".

Wurde aus Versehen ein falscher Artikel gewählt, tippen Sie auf der rechten Seite auf den entsprechenden Artikel, der Artikel wird wieder auf die linke Seite verschoben.

Wurde der Tisch komplett gezahlt wird der Tisch geschlossen.

Beispiel für einen Split.

| Artikel       Split 1         1 DARJ.GRÜN GLAS       2,40         1 K. Pizza Thunfisch       5,90         Alle       4 Krombacher Pils 0,25       2,20         1 Tr,10       16,40                                                                                                    | Tisch | aufteilen: Tisch 2     |        |                             |       |           | ×       |
|----------------------------------------------------------------------------------------------------|-------|------------------------|--------|-----------------------------|-------|-----------|---------|
| 1 DARJGRÜN GLAS       2.40       1 ASSAM SPKÄNNCHEN       3.90       Split 1         1 KJ. Pizza Thunfisch       5.90       1 Vorsp. Trüffel-Ziegenkäse       12.50       Neuer Tab         Alle       4 Krombacher Pils 0.25       2.20       1 Vorsp. Trüffel-Ziegenkäse       12.50       Neuer Tab         1 T7,10       16,40       1000000000000000000000000000000000000 | Arti  | kel                    |        | Split 1                     |       |           |         |
| 1 KJ. Pizza Thunfisch       5,90         Alle       4 Krombacher Pils 0,25       2,20         1 1 Vorsp. Trüffel-Ziegenkäse       12,50         Neuer Tab       1         1 1 Vorsp. Trüffel-Ziegenkäse       12,50         Neuer Tab       1         1 1 Vorsp. Trüffel-Ziegenkäse       12,50         Neuer Tab       1         1 1 Tr,10       16,40                        | 1     | DARJ.GRÜN GLAS         | 2,40   | 1 ASSAM SP.KÄNNCHEN         | 3,90  | Split 1   |         |
| Alle 4 Krombacher Pils 0,25 2,20<br>17,10 16,40<br>Tisch Bezal                                                                                                    | 1     | Kl. Pizza Thunfisch    | 5,90   | 1 Vorsp. Trüffel-Ziegenkäse | 12,50 | Neuer Tab |         |
| 17,10 16,40<br>Ticch Bezal                                                                                                    | Alle  | 4 Krombacher Pils 0,25 | 5 2,20 |                             |       |           |         |
| S Tisch Bezal                                                                                                    |       |                        |        |                             |       |           |         |
| 4 5 6                                                                                                    |       |                        | 17,10  |                             | 16,40 |           |         |
|                                                                                                    |       |                        | 17,10  |                             | 16,40 | Tisch Be  | ezahlen |
|                                                                                                    |       |                        | 17,10  |                             | 16,40 | Tisch Be  | ezahlen |

Wurden im Laufe der Zeit mehrere gleiche Artikel gebucht, können diese über die Funktion "Zusammenfassen" zur Vereinfachung beim Splitten, aufaddiert werden.

Tippen Sie auf "Zusammenfassen"

Original Übersicht

| Artikal           | Zusammenfassen | Solit 1 |      |              |
|-------------------|----------------|---------|------|--------------|
| 1 Krombacher Pils | 2,20           |         |      | Split 1      |
| 1 Krombacher Pils | 2,20           |         |      | Neuer Tab    |
| 1 Krombacher Pils | 2,20           |         |      |              |
| 1 FANTA           | 4,20           |         |      |              |
| 1 FANTA           | 4,20           |         |      |              |
| Alle 3 COLA LIGHT | 4,20           |         |      |              |
|                   |                |         |      |              |
|                   | 27,60          |         | 0,00 |              |
|                   |                |         |      |              |
|                   |                |         |      | Tisch Bezahl |
|                   |                |         |      |              |

#### Übersicht nach dem Zusammenfassen

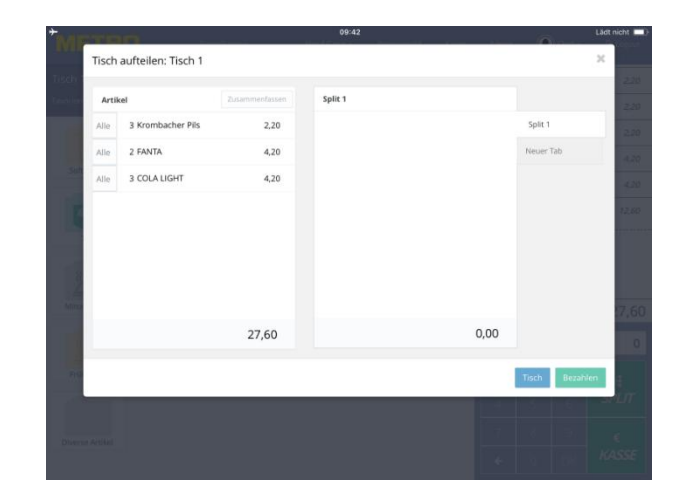

### 6. Rechnungen stornieren

Abhängig von den Ihnen zugeordneten Rechten können abgeschlossene Rechnungen storniert werden.

Tippen Sie auf Ihren Namen und dann auf alle Rechnungen oder Meine Rechnungen.

Alle abgeschlossenen Rechnungen werden angezeigt.

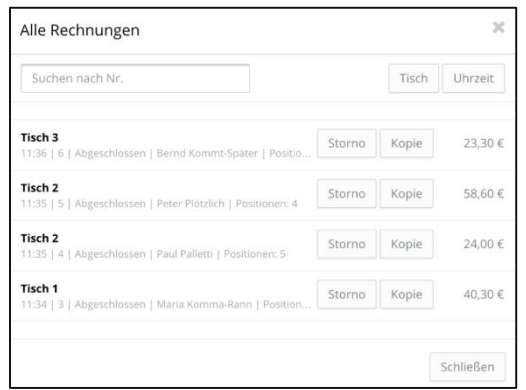

Wählen Sie die zu stornierende Rechnung durch Tippen auf "Storno" aus. Wählen Sie einen der im System hinterlegten Stornogründe aus.

| Storno: Tisch 3   11:36   Abgeschlossen | ж         |
|-----------------------------------------|-----------|
| Falsch bestellt                         |           |
| Essen war kalt                          |           |
| Versalzen                               |           |
| Schwund                                 |           |
| Fehlbon                                 |           |
| Falsch verstanden                       |           |
|                                         |           |
|                                         | Abbrechen |

Im nächsten Schritt können Sie zwischen "Nur Storno" bzw. "Storno und Kopie" die Storno Art wählen

| Storno: Falsch verstanden | ×         |
|---------------------------|-----------|
| Nur Storno                |           |
| Storno + Kopie öffnen     |           |
|                           |           |
|                           | Abbrechen |

Bei "Nur Storno", wird die Rechnung komplett storniert und eine Gutschrift für den Gast ausgedruckt.

Bei "Storno und Kopie, wird die Rechnung storniert, für den Gast eine Gutschrift gedruckt und der Tisch mit allen gebuchten Positionen geöffnet.

Nun können Artikel storniert bzw. neu gebucht werden und der Tisch kann wieder abgerechnet werden.

## ZUR BEACHTUNG: Stornierungen können nach einem erfolgten Z-Abschlag nicht mehr durchgeführt werden!

### 7. Bestellungen auf andere Tische buchen

Öffnen Sie wie in Kapitel 4b Rechnungs- Split beschrieben über die Split Funktion das Auswahlfenster.

Um Artikel auf einen anderen Tisch zu buchen, tippen Sie auf der linken Übersichtseite auf die gewünschten Positionen.

| Tisch aufteiler      | n: Tisch 55   |       |                       | eren tillinen | <u></u>      | Pstogout<br>× | Tippen Sie auf "Tisch" |
|----------------------|---------------|-------|-----------------------|---------------|--------------|---------------|------------------------|
| Tisch - Artikel      |               |       | Split 1               |               |              | 13.50         |                        |
| 1 Tagliatelle K      | albsbolognese | 12,00 | 1 Pizza Bianca        | 13,50         | Split 1      | 16.50         |                        |
| 1 Knurrhahar         | n des Tages   | 16,50 | 1 Kirsch Crumble      | 3,50          | Split 2      | 12.00         |                        |
| Soli 1 Tagliatelle R | toma Tomate   | 10,50 | 1 Mousse au chocolate | 3,50          | Neuer Tab    | 16.50 🖉       |                        |
| Ę                    |               | 39,00 |                       | 20,50         |              | 14,00         |                        |
|                      |               |       |                       |               |              |               |                        |
| 50                   |               |       |                       |               | Tisch Beza   | ahlen         |                        |
|                      |               |       |                       | 4             | 5 <u>6</u> . | SPILIT        |                        |
|                      |               |       |                       |               |              |               |                        |
|                      |               |       |                       |               |              |               |                        |

Die Artikel werden auf die rechte Seite (Split 1) verschoben.

Es öffnet sich ein Nummernblock.

| Artikel                      | Nummer des Tisches:                                                                                                    | ×      |                |
|------------------------------|----------------------------------------------------------------------------------------------------|--------|----------------|
| 1 Knurrhahan des Tages       | 800                                                                                                    | 13,50  | Split 1        |
| 1 Tagliatelle Kalbsbolognese | (1)                                                                                                    | 14,50  | Neuer Tab      |
| 1 Tagliatelle Trüffel        |                                                                                                    |        |                |
| 1 Tagliatelle Roma Tomate    | $\left(\begin{array}{c} 4 \\ 5 \\ \end{array}\right)$                                                                        | 6      |                |
| 1 Mousse au chocolate        |                                                                                                    |        |                |
| 1 Tonka Bohnen Panna Cotta   | $\left(\begin{array}{c}7\end{array}\right)\left(\begin{array}{c}8\end{array}\right)\left(\begin{array}{c}\end{array}\right)$ | 9)     |                |
| 1 Kirsch Crumble             |                                                                                                    | $\leq$ |                |
|                              | $\left( del \right) \left( 0 \right) \left( 0 \right)$                                                                       | ж)     |                |
|                              | 66,00                                                                                                    | 28,00  |                |
|                              |                                                                                                    |        |                |
|                              |                                                                                                    |        | Tisch Bezahler |
|                              |                                                                                                    |        |                |

Geben Sie die gewünschte Tischnummer ein und bestätigen Sie die Eingabe mit OK.

Die gewählten Positionen werden auf die eingegeben Tischnummer umgebucht. Die Artikel können sowohl auf einen schon geöffneten Tisch als auch auf einen neuen Tisch umgebucht werden.

**Inhaltsverzeichnis** 

Seite 27 | 60

### 8. Diverse Artikel

#### a) Diverse Artikel anlegen

Tippen Sie auf der Übersichtsseite auf "Div. Artikel" um einen Artikel anzulegen, der nicht in der Speisekarte hinterlegt ist.

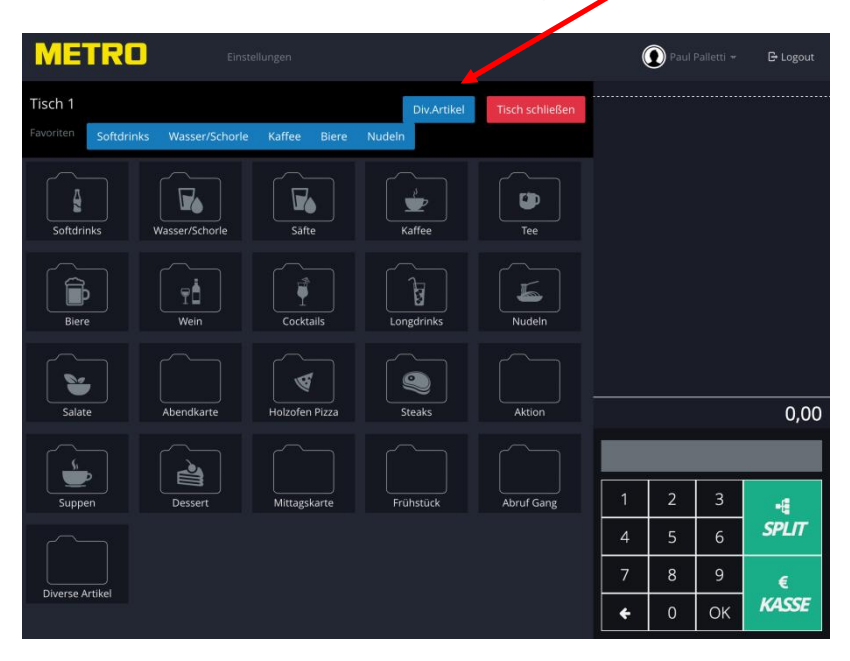

Es öffnet sich ein Eingabefenster, hier müssen nachfolgende Eingaben erfolgen

**Inhaltsverzeichnis** 

Seite 28 | 60

| 10:53 Di. 16. Feb.<br>Diversen | Artikel anlegen | and the second                            | Mar Piter             | Martinetanti | (ferra) | daala   | Ch-F- |      |
|--------------------------------|-----------------|-------------------------------------------|-----------------------|--------------|---------|---------|-------|------|
| Tisch<br>Tawaika<br>Soft       | Food<br>War     | Name Preis Drucker Bitte vengruppe Divers | TSE Küche<br>vählen * | Theke        | Null    |         |       | 2.20 |
|                                |                 |                                           | 6                     |              | Ab      | orechen | Anleg | een  |
|                                |                 |                                           |                       |              |         |         |       |      |
|                                |                 |                                           |                       |              |         |         |       |      |
|                                |                 |                                           |                       |              |         |         |       |      |
|                                |                 |                                           |                       |              |         |         |       |      |
|                                |                 |                                           |                       |              |         |         |       |      |
|                                |                 |                                           |                       |              |         |         |       |      |

| Name          | Geben Sie h       | ier den Namen des Artikels ein                        |
|---------------|-------------------|-------------------------------------------------------|
| Preis         | Brutto Preis      | Eingabe                                               |
| Drucker       | Hier wählen       | Sie den Drucker, auf dem der Bon für diesen Artikel   |
|               | gedruckt wei      | rden soll, also z.B. Küche für Speisen oder Theke für |
|               | Getränke          |                                                       |
| Warengruppe 1 | Bestimmen S       | Sie in welche Warengruppe der Artikel fällt;          |
|               | Food              | Speisen                                               |
|               | Beverage          | Getränke                                              |
|               | Sonstiges         | Alles andere                                          |
|               | <b>Diese Ausw</b> | ahl bestimmt den MwSt. Satz für den Artikel!          |
| Warengruppe 2 | Hier wählen       | Sie eine der im Auswahlfenster vorgeschlagenen        |
|               | Unterwareng       | jruppen                                               |

Tippen Sie danach auf die Schaltfläche "Anlegen", um den Artikel auf den Bestellblock zu übernehmen.

Auf der Übersichtsseite wird der neu angelegte Artikel automatisch in den Ordner "Diverse Artikel" abgelegt und kann somit für die nächste Bestellung wieder aufgerufen werden.

Der von Ihnen angelegte Artikel bleibt, abhängig von den Einstellungen mindesten 1 Tag in diesem Ordner. Besipiel für das Anlegen eines Diversen Artikels:

| Di 16. Feb.<br>Diverse    | n Artikel anlegen | (Aur                                                         | About Game | Missinger | Viere I | drain   | 5<br>()-1 | Elädt nicht E |
|---------------------------|-------------------|--------------------------------------------------------------|------------|-----------|---------|---------|-----------|---------------|
| Taurin<br>Tavarra<br>Saft | Food/<br>Warr     | Name Test E Preis 12,5 Drucker Beverage Food engruppe Mittag | TSE Kūche  | Theke     | Null    |         |           |               |
|                           |                   |                                                              | 6          |           | Ab      | brechen | Anleg     | en            |
|                           |                   |                                                              |            |           |         |         |           |               |
|                           |                   |                                                              |            |           |         |         |           |               |
|                           |                   |                                                              |            |           |         |         |           |               |
|                           |                   |                                                              |            |           |         |         |           |               |
|                           |                   |                                                              |            |           |         |         |           |               |
|                           |                   |                                                              |            |           |         |         |           |               |

#### b) Diverse Artikel bearbeiten

Einmal angelegte Diverse Artikel können bearbeitet oder gelöscht werden.

Diese Funktion ist abhängig von den eingeräumten Rechten in den globalen Einstellungen des Systems.

Diverse Artikel können nur Mitarbeiter mit den Rechten "Oberkellner" bearbeiten!

Die Bearbeitung darf nur dann Erfolgen, wenn der entsprechende Artikel auf keiner offenen Bestellung gebucht ist!

Um einen Diversen Artikel zu bearbeiten, öffnen Sie zuerst einen beliebigen Tisch.

Tippen Sie auf den Ordner "Diverse Artikel" und wählen den gewünschten Artikel aus. Tippen Sie danach auf den weißen Button "Div.A. bearbeiten"

| *ME       | TRO         | Ei               | nstellungen | 8        | 10:00<br>Abrut Sang 🗸 | Wechselgeld     | Kasse | Admin | 0  | )Chef 🗸 | Lädt nie<br>🗗 L | cht 💶 |
|-----------|-------------|------------------|-------------|----------|-----------------------|-----------------|-------|-------|----|---------|-----------------|-------|
| Tisch 6   | + Gutschein | verkaufen        | Div.Artikel | Div.A. b | pearbeiten            | Tisch schließen |       |       |    |         |                 | x     |
| Favoriten | Softdrinks  | Wasser/Scho      | rle Kaffee  | Nudeln   |                       |                 |       |       |    |         |                 | 1     |
| 4         | 0           |                  |             |          |                       |                 |       |       |    |         |                 |       |
| zurü      | ck          | Test Essen 12,50 | )           |          |                       |                 |       |       |    |         |                 | 2     |
|           |             |                  |             |          |                       |                 |       |       |    |         |                 | 3     |
|           |             |                  |             |          |                       |                 |       |       |    |         |                 |       |
|           |             |                  |             |          |                       |                 |       |       |    |         |                 | 4     |
|           |             |                  |             |          |                       |                 |       |       |    |         |                 | 5     |
|           |             |                  |             |          |                       |                 | 4     |       |    |         | -               | 6     |
|           |             |                  |             |          |                       |                 |       |       |    |         |                 |       |
|           |             |                  |             |          |                       |                 | 1     | 2     | 3  |         |                 | /     |
|           |             |                  |             |          |                       |                 | 4     | 5     | 6  | SPLI    | r 📗             | 8     |
|           |             |                  |             |          |                       |                 | 7     | 8     | 9  | e       |                 | 9     |
|           |             |                  |             |          |                       |                 | *     | 0     | ОК | KASS    | E               |       |

Der Button verfärbt sich grün.

| ME      | TRO         | ε                  | instellungen | 10:02<br>Abruf Gang + | Wechseigeld     | Kasse | Admin | Chef - | Laot nicht |
|---------|-------------|--------------------|--------------|-----------------------|-----------------|-------|-------|--------|------------|
| Tisch 6 | + Gutschein | verkaufen          | Div.Artikel  | Div.A. bearbeiten     | Tisch schließen |       |       |        | x          |
|         |             |                    |              |                       |                 |       |       |        |            |
|         | 0           |                    |              |                       |                 |       |       |        | 1.         |
| zurü    | sk -        | Test Essen<br>12,5 | 0            |                       |                 |       |       |        | 2          |

Nun tippen Sie auf den gewünschten diversen Artikel, um diesen zu bearbeiten. Die Eingabe Maske öffnet sich und Sie können den Artikel bearbeiten bzw. löschen.

| Diversen Artikel anlegen |                               | ×  |
|--------------------------|-------------------------------|----|
| Name                     | Test Essen                    |    |
| Preis                    | 12,50                         |    |
| Drucker                  | TSE 🖌 Küche Theke Null        |    |
| Food/Beverage            | Food                          |    |
| Warengruppe              | Mittagskarte                  |    |
|                          | Löschen Abbrechen Sneicher    | 'n |
|                          | Courtes Providences operation |    |

Um die Änderungen zu speichern tippen Sie auf den grünen "Speicher" Button und im Anschluss auf den "Div.A.bearbeiten" Button, um die Maske zu verlassen.

### 9. Die Favoriten Leiste

Auf der Übersichtsseite finden Sie oberhalb der Speiskartengruppen die Favoritenleiste.

Durch Antippen auf den entsprechenden Favoriten gelangen Sie sofort in die entsprechende Gruppe.

Sie können so z.B., ohne den Zurückpfeil zu nutzen, direkt zwischen den am häufigsten genutzten Artikelgruppen springen.

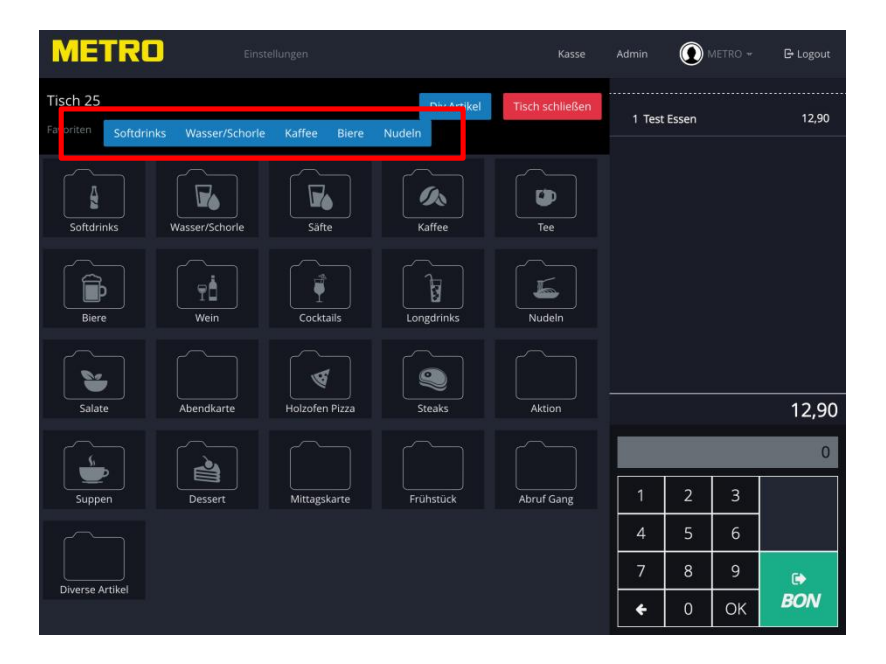

**Inhaltsverzeichnis** 

Seite 32 | 60

### **10. Arbeiten mit PLU Nummern**

Abhängig von den Einstellungen der Software werden Ihnen auf der Übersichtsseite innerhalb der Artikelgruppen, links oben, die in der Speisekarte hinterlegten PLU Nummern (**P**rice Look-up **C**ode) angezeigt.

| 11:15 Di. 16, Feb. | äinstellunger      | ØTSE              | Abruf Gang 🗸     | Wechselgeld     | Kasse A | Admin | ≎ ·<br>Chef• | / Lädt nicht 💻)<br>E Logout |
|--------------------|--------------------|-------------------|------------------|-----------------|---------|-------|--------------|-----------------------------|
| Tisch 2            |                    | + Gutschein verka | ufen Div.Artikel | Tisch schließen | ]       |       |              |                             |
| Favoriten Softdrin | nks Wasser/Schorle | e Kaffee Biere    | Nudeln           |                 |         |       |              |                             |
|                    | 171                |                   |                  |                 |         |       |              |                             |
|                    | Uerige Fassbrause  |                   |                  |                 |         |       |              |                             |
| zurück             |                    | 0,2 2,20          | 0,5 4,20         | 0,2 2,20        |         |       |              |                             |
| 103                |                    |                   |                  |                 |         |       |              |                             |
| COLA LIGHT         | FANTA              | FANTA             | SPRITE 0,2       | SPRITE 0,5      |         |       |              |                             |
| 0,5 4,20           | 0,2 2,20           | 0,5 4,20          | 2,20             | 4,20            |         |       |              |                             |
| 134                |                    |                   |                  |                 |         |       |              |                             |
| Tonic Water        | Bitter Lemon       | Ginger Ale        |                  |                 |         |       |              |                             |
| 2,40               | 2,40               | 2,40              | 2,40             |                 | 2       |       |              |                             |
|                    |                    |                   |                  |                 |         |       |              |                             |
|                    |                    |                   |                  |                 | 1       | 2     | 3            | -4                          |
|                    |                    |                   |                  |                 | 4       | 5     | 6            | SPLIT                       |
|                    |                    |                   |                  |                 | 7       | 8     | 9            | €                           |
|                    |                    |                   |                  |                 | +       | 0     | ОК           | KASSE                       |

Durch die Nutzung von PLU Nummern kann eine wesentlich schnellere Buchung der Artikel erfolgen!

Im obigen Beispiel lautet die PLU Nummer für den Artikel Urige Fassbrause 171.

Wenn Sie die Nummer 171 über den Nummernblock eingeben, erkennt das System, dass es sich um eine vergebene PLU Nummer handelt und es erscheint ein Button mit der Bezeichnung "PLU".

Tippen Sie auf den Button "PLU", um den Artikel auf den Bestellblock zu buchen.

| 11:23 Di. 16. Feb. | Finstellungen                    | ATCE              | Abruf Gauge             | Wechselzeld k                |         | Admin   | Chof- | Lädt nicht |
|--------------------|----------------------------------|-------------------|-------------------------|------------------------------|---------|---------|-------|------------|
| WIETKL             | Einstendingen                    | 0135              | Abrui Ganț 🕈            | wechseigeld                  | .asse / | Nutriin | Cher  | E- Logout  |
| Tisch 2            |                                  | + Gutschein verka | ufen Div.Artik I        | Tisch schließen              |         |         |       |            |
| Favoriten Softdrin | iks Wasser/Schorle               | Kaffee Biere      | Nudeln                  |                              |         |         |       |            |
| y<br>zurück        | 171<br>Uerige Fassbrause<br>2,90 | COLA<br>0,2 2,20  | 101<br>COLA<br>0,5 4,20 | 102<br>COLA LIGHT<br>0. 2,20 |         |         |       |            |
|                    |                                  |                   |                         |                              |         |         |       |            |
| COLA LIGHT         | FANTA                            | FANTA             | SPRITE 0,2              | S PRITE 0,5                  |         |         |       |            |
| 0,5 4,20           | <i>0,2</i> 2,20                  | 0,5 4,20          | 2,20                    | 4,20                         |         |         |       |            |
|                    |                                  |                   |                         |                              |         |         |       |            |
| Tonic Water        | Bitter Lemon                     | Ginger Ale        | Citrus Summer           |                              |         |         |       |            |
| 2,40               | 2,40                             | 2,40              | 2,40                    | _                            | -       |         |       | -          |
|                    |                                  |                   |                         | PLU                          |         |         |       | 171        |
|                    |                                  |                   |                         |                              |         |         | _     | 171        |
|                    |                                  |                   |                         |                              | 1       | 2       | 3     | -4         |
|                    |                                  |                   |                         |                              | 4       | 5       | 6     | SPLIT      |
|                    |                                  |                   |                         |                              | 7       | 8       | 9     |            |
|                    |                                  |                   |                         |                              | +       | 0       | ОК    | KASSE      |

١

Zur Beachtung: Eine gleichzeitige Buchung der Menge und PLU ist nicht möglich!

### **11. Wechselgeld Rechner**

Das Kassensystem kann für Sie das Wechselgeld berechnen.

Den Wechselgeld Rechner finden Sie in der oberen Menüleiste unter dem Punkt Wechselgeld

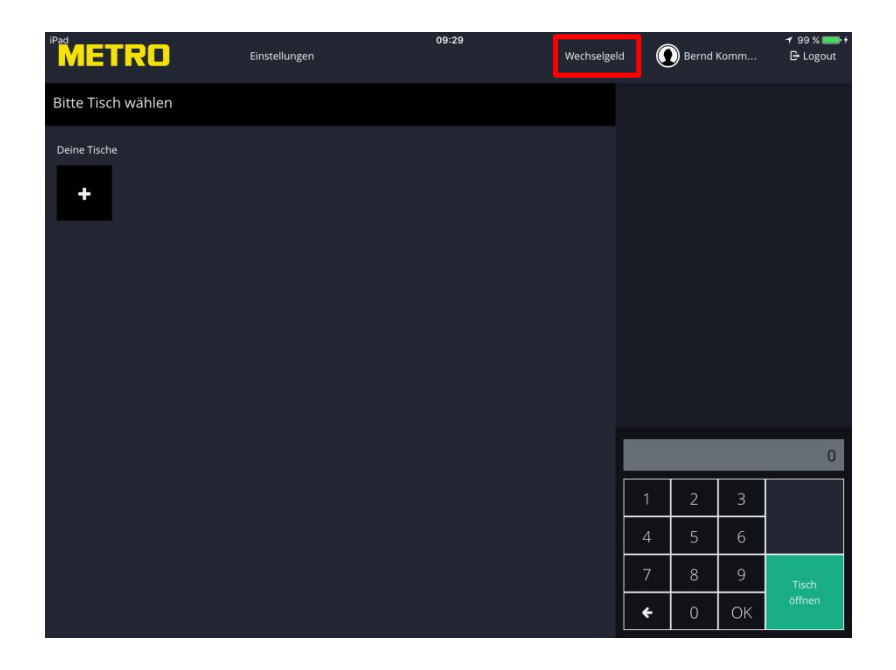

Tippen Sie auf "Wechselgeld", um den Wechselgeldrechner zu öffnen. Es werden alle von Ihnen **abgeschlossenen** Rechnungen gezeigt.

Wählen Sie unter Rechnungen den entsprechenden Tisch aus, der Rechnungsbetrag wird übernommen und die Kasse macht Ihnen einen Vorschlag welchen Betrag Ihr Gast geben könnte. Alternativ können Sie über den Nummernblock jeden Betrag eingeben.

| Tisch 1         10,80 €         Gegeben:           0:33   Pos:3         Trinkgeld:         Trinkgeld         Bargeld Inkl. Trinkgeld           Rückgeld:         -, €         15 €         20 €         30 €         1         2         3           15 €         20 €         30 €         1         2         3         4         5         6           7         8         9         del         0         ,00         0 | Rechnungen                |         | Betrag:        |         |               | 10          | 00.0 |
|----------------------------------------------------------------------------------------------------|---------------------------|---------|----------------|---------|---------------|-------------|------|
| Trinkgeld:     Trinkgeld     Bargeld Inkl. Trinkgeld       Rückgeld:    €       15€     20€     30€       60€     1     2     3       60€     7     8     9       del     0     ,00                                                                                                    | Tisch 1<br>09:33   Pos: 3 | 10,80 € | Gegeben:       |         |               | 10          | ,80€ |
| Rückgeld:<br>→→ €<br>15€ 20€ 30€<br>1 2 3<br>4 5 6<br>7 8 9<br>del 0 ,00                                                                                                    |                           |         | Trinkgeld:     | inkgeld | Bargeld inkl. | . Trinkgeld |      |
| $\begin{array}{c ccccccccccccccccccccccccccccccccccc$                                                                                                    |                           |         | Rückgeld:      |         |               |             | -,€  |
| $\begin{array}{c ccccccccccccccccccccccccccccccccccc$                                                                                                    |                           |         | 15.6 20.6 30.6 | 1       | 2             | 3           | 1    |
| 7         8         9           del         0         ,00                                                                                                    |                           |         | 60 €           | 4       | 5             | 6           |      |
| del 0 ,00                                                                                                    |                           |         |                | 7       | 8             | 9           |      |
|                                                                                                    |                           |         |                | del     | 0             | ,00         |      |

Tippen Sie auf den vorgeschlagenen Betrag oder geben über den Nummernblock einen freien Betrag ein und das System berechnet Ihnen das Wechselgeld.

| TON .                     | in sulting on | 09:36          | Macheellar | 0            | Owned Kommo |      |
|---------------------------|---------------|----------------|------------|--------------|-------------|------|
| Wechselgeld               |               |                |            |              |             |      |
| Rechnungen                |               | Betrag:        |            |              | 10,8        | 0€   |
| Tisch 1<br>09:33   Pos: 3 | 10,80 €       | Gegeben:       |            |              | 15,         | ,00  |
|                           |               | Trinkgeld:     | Trinkgeld  | Bargeld inkl | . Trinkgeld |      |
|                           |               | Rückgeld:      |            |              | 4,2         | 0€   |
|                           |               |                |            |              |             |      |
|                           |               | 15 € 20 € 30 € | 1          | 2            | 3           |      |
|                           |               | 60 €           | 4          | 5            | 6           |      |
|                           |               |                | 7          | 8            | 9           |      |
|                           |               |                | del        | 0            | ,00         |      |
|                           |               |                |            |              | •           |      |
|                           |               |                |            |              | Schlie      | eßer |
|                           |               |                |            |              |             |      |
|                           |               |                |            |              |             |      |

### **12. Artikel Preis überschreiben**

Diese Funktion steht nur zur Verfügung, wenn der Mitarbeiter die Berechtigung "Oberkellner" besitzt!

Um einen Artikelpreis zu überschreiben tippen Sie für ca. 3 Sekunden auf den Artikel.

Es öffnet sich ein Auswahlfenster, indem Sie den neuen Preis eingeben können. Der Preis kann sowohl niedriger als auch höher sein als der in der Speisekarte hinterlegte Preis.

| iPad         |     |   | 10  | :58  | 2.45 | 6      |        | 1 91 % 💷 🕫 |
|--------------|-----|---|-----|------|------|--------|--------|------------|
| Preiseingabe |     |   |     |      |      |        |        | ×          |
| Tisch 2      |     |   |     |      |      |        |        | 2,20       |
| Preis:       |     |   |     | 6,50 |      |        |        | 8,80       |
| 1            | 1   | 2 | 3   | ]    |      |        |        |            |
| 21           | 4   | 5 | 6   | ]    |      |        |        |            |
| и.<br>-      | 7   | 8 | 9   |      |      |        |        |            |
| (Thu         | del | 0 | ,00 | ]    |      |        |        |            |
| •            |     |   |     |      |      |        |        |            |
| Pizza        |     |   |     |      | Sch  | ließen | Buchen |            |
| 9,50         |     |   |     |      | 4    |        |        | 11,00      |
|              |     |   |     |      |      |        |        |            |
|              |     |   |     |      |      |        |        |            |
|              |     |   |     |      |      |        |        |            |
|              |     |   |     |      |      |        |        |            |
|              |     |   |     |      |      |        |        |            |

Geben Sie den gewünschten Preis ein und tippen auf "Buchen", um den Artikel mit dem geänderten Preis auf den Bestellblock zu übernehmen.

#### Zur Beachtung: Der im Artikel Editor hinterlegte Preis wird nicht geändert!

Ein Rabatt kann nicht zusätzlich auf einen Artikel, bei dem der Preis überschrieben wurde, vergeben werden!

### 13. Arbeiten mit der Lizenzerweiterung Gutscheine

#### a) Gutscheine ausgeben

Öffnen Sie auf der Kassenoberfläche einen beliebigen Tisch. Tippen Sie auf den grünen Button "Gutschein verkaufen"

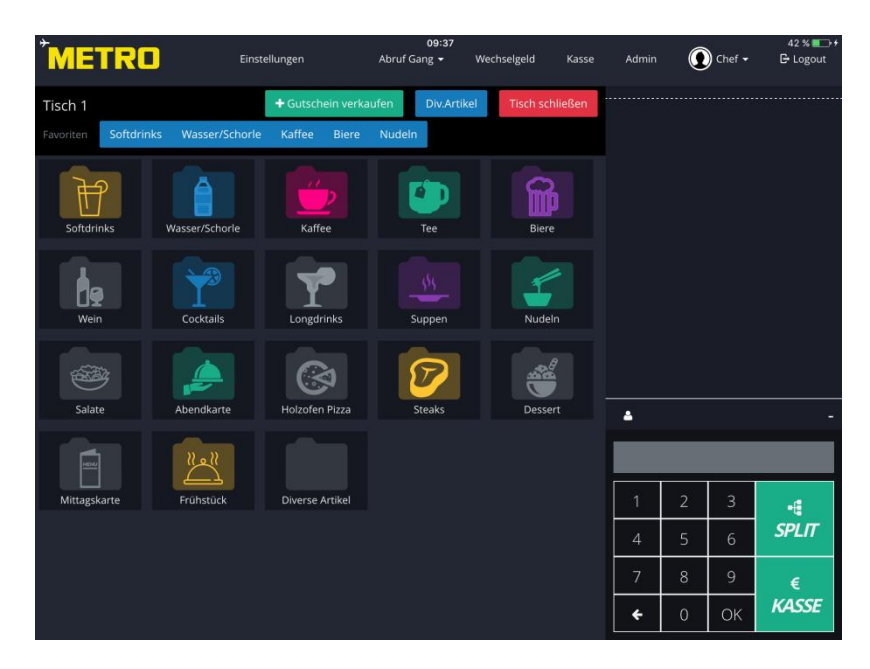

Es öffnet sich ein neues Feld mit dem Namen "Gutschein anlegen"

| iPad                |             |                                           | 13:15           |                    |      | 0     | L @ 1   | 🕏 Lädt nicht 💻 |
|---------------------|-------------|-------------------------------------------|-----------------|--------------------|------|-------|---------|----------------|
| Gutsch              | ein anlegen |                                           |                 | Alwydd Connel - 10 |      |       |         | ×              |
| Favoriter           | Name 8890   | 0178D-4                                   |                 |                    |      |       |         |                |
| 100                 | Preis 0,00  | €                                         |                 |                    |      |       |         |                |
| Sah                 | Zahlart     | Bar<br>EC-Cash<br>Kreditkarte<br>Rechnung |                 |                    |      |       |         |                |
| Some                | ittestor.   | internation -                             | THE OWNER AND A | SICOL              | Abbr | echen | Speiche | em             |
|                     |             |                                           |                 |                    |      |       |         |                |
| Dessert             |             |                                           |                 |                    |      |       |         |                |
| New Y               |             |                                           |                 |                    |      |       |         |                |
| Gnill Spezialitäten |             |                                           |                 |                    |      |       |         |                |
|                     |             |                                           |                 |                    |      |       |         |                |

Jeder Gutschein bekommt vom System eine einmalige Identifizierungsnummer, die nicht zu ändern ist!

Geben Sie im Feld "Preis" den gewünschten Betrag ein und die Zahlart. Tippen im Anschluss auf "Speichern".

Der Gutschein wird dann gedruckt.

| 1x Gutschein 10,00 10,00                | 0 |
|-----------------------------------------|---|
| F113F843-5                              |   |
| zu zahlen in Bar 10,00                  |   |
| Netto MwSt.Satz MwSt. Brutto            |   |
| 10,00 0% 0,00 10,00                     |   |
| Alle Beträge in EURO.                   |   |
| 16.02.2016 13:25                        |   |
| ####################################### |   |
| Besuchen Sie uns unter:                 |   |
| www.metro.de/kassensystem               |   |
| *****                                   |   |
|                                         |   |

Auf dem Gutschein sind folgende Angaben vermerkt: Wert des Gutscheins Code Nummer QR Code

#### b) Gutscheine einlösen

Ein Gutschein kann nur beim Abrechnen des Tisches eingelöste werden!

Im Bezahlfenster finden Sie unter den Zahlarten zwei Möglichkeiten einen Gutschein zu erfassen:

- a) Über Eingabe des Gutscheincodes
- b) Über das Einscannen des QR Codes auf dem Gutschein

|                                | 13:49                      | Harra           | 4.415a |              | ≠ 40 % 💽 + |
|--------------------------------|----------------------------|-----------------|--------|--------------|------------|
| Jetzt bezahlen: Tisch 1   19,8 | 0€                         |                 |        |              | x          |
| Tisch<br>Zahlungsart           | Optionen                   | Anzahl G        | äste:  |              | 8,50       |
| Bar                            | Außer Haus                 |                 |        |              | a sent     |
| EC-Cash                        | Bewirtungsbeleg            | 1               | 2      | 3            | 90.947     |
| Solt Kreditkarte               | Trinkgeldbeleg             | 4               | 5      | 6            |            |
| Rechnung                       | Kopie sofort drucken       | 7               | 8      | 9            |            |
| Gutschein                      | Rechnungsadresse           | del             | 0      |              |            |
| Gutscheincode eingeben         |                            |                 |        |              |            |
| Su                             | @ Suchen                   |                 |        |              | 9,80       |
|                                |                            |                 |        |              | Ö          |
| De                             | Abbrechen Zwischenrechnung | Rechnung speich | nern   | Rechnung dru | icken      |
|                                |                            |                 |        |              |            |
|                                |                            |                 |        |              |            |
|                                |                            |                 |        |              |            |

#### Möglichkeit a, Eingabe des Gutscheincodes:

Tippen Sie im Feld "Gutscheincode eingeben" die Nummer des Gutscheines ein und bestätigen Sie die Eingabe über den Button "Einlösen"

Das Kassensystem erkennt, dass es sich um einen gültigen Code handelt und zeigt den Gutscheinbetrag an.

Danach können Sie wie gewohnt, die gewünschte Zahlart wählen und die Rechnung über die Funktion "Rechnung drucken" zum Drucker senden.

Auf der Rechnung wird der Gutscheinbetrag abgezogen und die Nummer des Gutscheines angezeigt.

Behandeln Sie den Gutschein wie Bargeld und legen diesen in Ihre Geldbörse, da dieser Betrag auf Ihrem Abschlag mit als Einnahme erscheint.

Die Kasse erlaubt das Erfassen von mehreren Gutscheinen für eine Rechnung. Erfassen Sie wie oben beschrieben einen Gutschein.

Tippen Sie nun erneut auf das Feld "Gutscheincode eingeben" und erfassen den zweiten Gutschein.

| ~                            | Coperative Sector    | Anzahi G | aste:   |   |
|------------------------------|----------------------|----------|---------|---|
| • Eer                        | Auller Haus          |          | 2       |   |
| EC-Cash                      | Bewirtungsbeieg      |          | <u></u> | - |
| Wedstkurte                   | Trivikgeldbeleg      | 4        | 5       | 6 |
| Restaurantcheck              | Kopie sofort drucken | 7        | 8       | 9 |
| Rechnung                     | Rectinergualizate    | del      | 0       |   |
| Auf Zmmer buchen             |                      |          |         |   |
| Gututhein                    |                      |          |         |   |
| Outscheinsste eingeben (Debb | a                    |          |         |   |
| I QR Scart                   |                      |          |         |   |
| 15.00 Gutschwin O            |                      |          |         |   |
|                              |                      |          |         |   |
| 100,00 Gutschein O           |                      |          |         |   |
| 100,00 Gutschein O           |                      |          |         |   |

Beide Gutscheinbeträge werden Ihnen angezeigt.

Sind alle Gutscheine erfasst, tippen Sie auf Rechnung drucken.

#### Möglichkeit b, Scannen des QR Codes:

Tippen Sie auf das Feld "QR Scan" und ein Fenster mit dem Kamerabild des iPads öffnet sich.

Standardmäßig wird die hintere Kamera des iPads gewählt, um auf die Frontkamera umzuschalten tippen Sie auf das Kamerasymbol in der rechten Ecke.

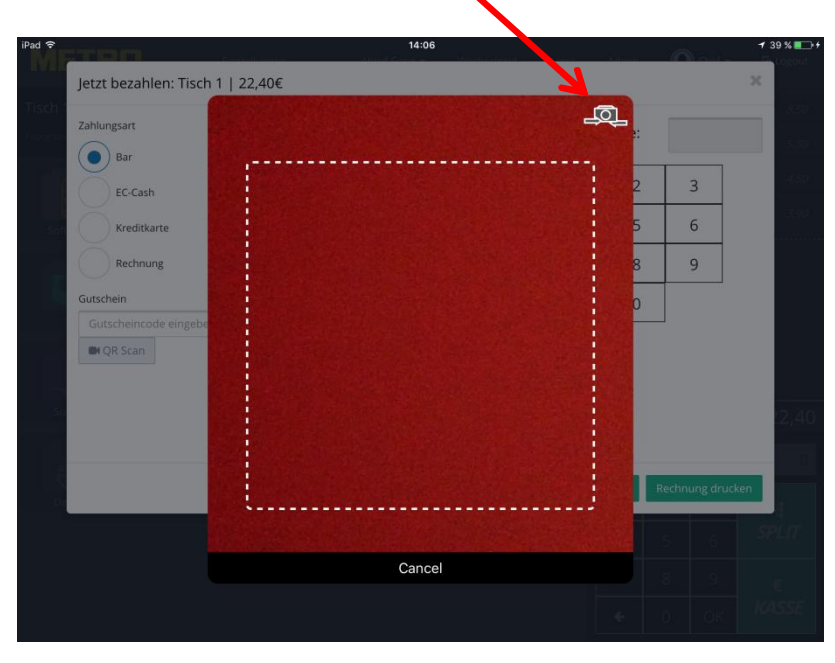

Halten Sie den QR Code des Gutscheins vor die Frontkamera, diese befindet sich beim iPad auf der gegenüberliegenden Seite des Displayknopfes.

Das Kassensystem erkennt, dass es sich um einen gültigen Code handelt und zeigt den Gutscheinbetrag an.

Auch über die Scan Funktion können Sie mehrere Gutscheine erfassen.

Danach können Sie wie gewohnt, die gewünschte Zahlart wählen und die Rechnung über die Funktion "Rechnung drucken" zum Drucker senden.

Auf der Rechnung wird der Gutscheinbetrag abgezogen und die Nummer des Gutscheines angezeigt.

#### Behandeln Sie den Gutschein wie Bargeld und legen diesen in Ihre Geldbörse, da dieser Betrag auf Ihrem Abschlag mit als Einnahme erscheint.

Ist der Gutscheinbetrag höher als der Rechnungsbetrag, wird der ursprüngliche Gutschein entwertet und das System druckt auf der Rechnung einen neunen Gutschein über den Restbetrag aus.

Beispiel für eine Rechnung, die mit einem Gutschein bezahlt wurde und ein Restguthaben übrigbleibt.

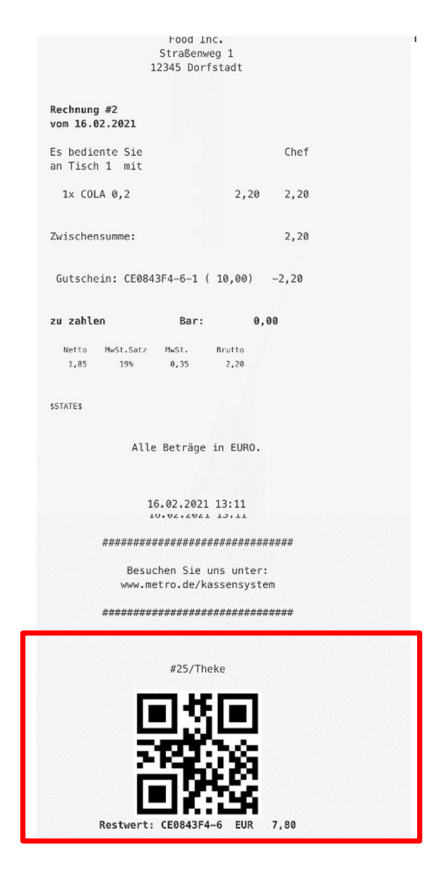

#### Der Restwert bzw. der Wert des Gutscheines wird unterhalb des Infotextes auf der Rechnung gedruckt!

c) Gutscheine erfassen, die nicht mit dem METRO System ausgestellt wurden:

Wenn Sie Gutscheine einlösen möchten, die nicht aus dem METRO Kassensystem heraus generiert wurden, können Sie diese über die Funktion bzw. Zahlart "Restaurant Scheck" erfassen.

| Bar     EC-Cash     Kreditkarte     Restaurantcheck     Rechnung     Rechnung     Rechnung                                                            | 3 6 9 |
|----------------------------------------------------------------------------------------------------|-------|
| EC-Cash     Bewirtungsbeleg     4     5       Kreditkarte     Trinkgeldbeleg     7     8       Restaurantcheck     Kopie sofort drucken     del     0 | 6     |
| Kreditkarte     4     5       Restaurantcheck     Trinkgeldbeleg     7     8       Rechnung     Kopie sofort drucken     del     0                    | 9     |
| Restaurantcheck     Immgerdbeleg     7     8       Rechnung     Kopie sofort drucken     del     0                                                    | 9     |
| Rechnung Rechnungsadresse del 0                                                                                                    |       |
| Rechnungsadresse                                                                                                    |       |
| utschein<br>Gutscheincode eingeben                                                                                                    |       |
| ■ QR Scan                                                                                                    |       |
| Gesamt-Rabatt                                                                                                    |       |
|                                                                                                    |       |

Es öffnet sich automatisch ein Feld indem Sie den gewünschten € Betrag eingeben können. Tippen Sie nach Eingabe des Betrages auf Speichern.

|                                               | 13:33                      | All The All All    | Lăc              | dt nich |
|-----------------------------------------------|----------------------------|--------------------|------------------|---------|
| Jetzt bezahlen: Tisch 3   36,40               | €                          |                    | х                | 205     |
| Ch<br>Zahlungsart Restaurant-Scheck<br>Betrag | Optionen                   | Anzahl Gäste:      |                  | 4       |
| 10,00 €                                       | Außer Haus                 | 1 2                | 3                | T       |
| Bar                                           | Bewirtungsbeleg            | 4 5                | 6                |         |
| EC-Cash                                       | Trinkgeldbeleg             | 7 8                | 9                |         |
| Kreditkarte                                   | Kopie sofort drucken       | del 0              |                  |         |
| Rechnung<br>Auf Zimmer buchen                 | rectinungsouresse          |                    |                  |         |
| Gutschein                                     | C Cushen                   |                    |                  | 36      |
| Gutscheincode eingeben                        | të suchen                  |                    |                  |         |
| Frui                                          | Gesamt-Rabatt              |                    |                  | 111     |
|                                               | Abbrechen Zwischenrechnung | Rechnung speichern | Rechnung drucken |         |
| Werther excession                             |                            | ÷                  | о. ок К          | AS      |

Der eingegebene Betrag wird nun von dem Gesamtbetrag abgezogen.

### 14. Arbeiten mit der Lizenzerweiterung Gutscheine und Kartenlesegerät

In Verbindung mit der Lizenzerweiterung Kartenlesegerät können Sie auf NFC Karten einen Gutscheinbetrag buchen.

#### a) Gutscheinbetrag auf die NFC Karte laden

Öffnen Sie auf der Kassenoberfläche einen beliebigen Tisch. Tippen Sie auf den grünen Button "Gutschein verkaufen"

| MET          | <b>C</b> II Einst       | ellungen          | 09:37<br>Abruf Gang → W | echselgeld   | Kasse | Admin |   | ) Chef 🕶 | 42 % <b>■</b> →+<br>🕒 Logout |
|--------------|-------------------------|-------------------|-------------------------|--------------|-------|-------|---|----------|------------------------------|
| Tisch 1      |                         | + Gutschein verka | ufen Div.Artikel        | Tisch schlie | ßen   |       |   |          |                              |
| Favoriten So | ftdrinks Wasser/Schorle | Kaffee Biere      | Nudeln                  |              |       |       |   |          |                              |
| Softdrinks   | Wasser/Schorle          | Kaffee            | Tee                     | Biere        |       |       |   |          |                              |
| Wein         | Cocktails               | Longdrinks        | 5uppen                  | Nudeln       |       |       |   |          |                              |
| Salate       | Abendkarte              | Holzofen Pizza    | Steaks                  | Dessert      |       | -     |   |          |                              |
|              | 2<br>2<br>2<br>2<br>2   |                   |                         |              | I     |       |   |          |                              |
| Mittagskarte | Frühstück               | Diverse Artikel   |                         |              |       | 1     | 2 | 3        | -4                           |
|              |                         |                   |                         |              |       | 4     | 5 | 6        | SPLIT                        |
|              |                         |                   |                         |              |       | 7     | 8 | 9        | €                            |
|              |                         |                   |                         |              |       | ÷     | 0 | ОК       | KASSE                        |

Es öffnet sich ein neues Feld mit dem Namen "Gutschein anlegen"

| Pad                                                                                                    |            |                          |                           |  |      | Ô     |         | 🕴 Lâdt nicht 💳 |
|----------------------------------------------------------------------------------------------------|------------|--------------------------|---------------------------|--|------|-------|---------|----------------|
| Gutsch                                                                                                    | ein anlege | n                        |                           |  |      |       |         | ×              |
| And the second second s | Name       | 889D17                   | 3D-4                      |  |      |       |         |                |
|                                                                                                    | Preis      | 0,00 €                   |                           |  |      |       |         |                |
| Ser<br>L                                                                                                    | Zahlart    | Bar<br>EC-<br>Kre<br>Rec | Cash<br>ditkarte<br>bnung |  |      |       |         |                |
| E                                                                                                    |            |                          |                           |  | Abbr | echen | Speiche | m              |
|                                                                                                    |            |                          |                           |  |      |       |         |                |
| al.                                                                                                    |            |                          |                           |  |      |       |         |                |
| Desset                                                                                                    |            |                          |                           |  |      |       |         | -6             |
| 191                                                                                                    |            |                          |                           |  |      |       |         | SPLIT          |
| Grill Specialization                                                                                                    |            |                          |                           |  |      |       |         | ¢              |
|                                                                                                    |            |                          |                           |  | 40.  | - ¢.: | ar      | KASSE          |

Tragen Sie den gewünschten Betrag in das Feld "Preis" ein und wählen die gewünschte Zahlart.

Legen Sie die NFC Karte auf das Lesegerät.

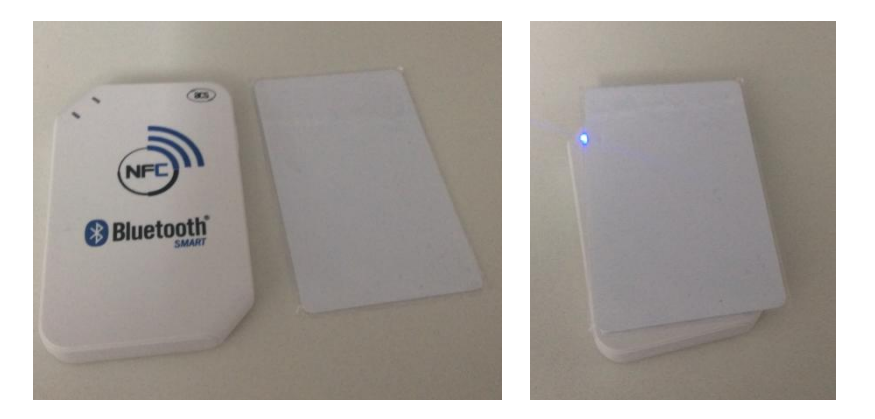

Tippen Sie auf Speichern, um den Betrag auf die Karte zu laden.

b) Kartenbetrag abfragen

#### Diese Funktion steht nur dann zur Verfügung, wenn kein Tisch geöffnet ist!

Legen Sie die NFC Karte auf das Lesegerät.

Es öffnet sich ein Informationsfenster, in dem der aktuelle Betrag der NFC Karte sichtbar ist.

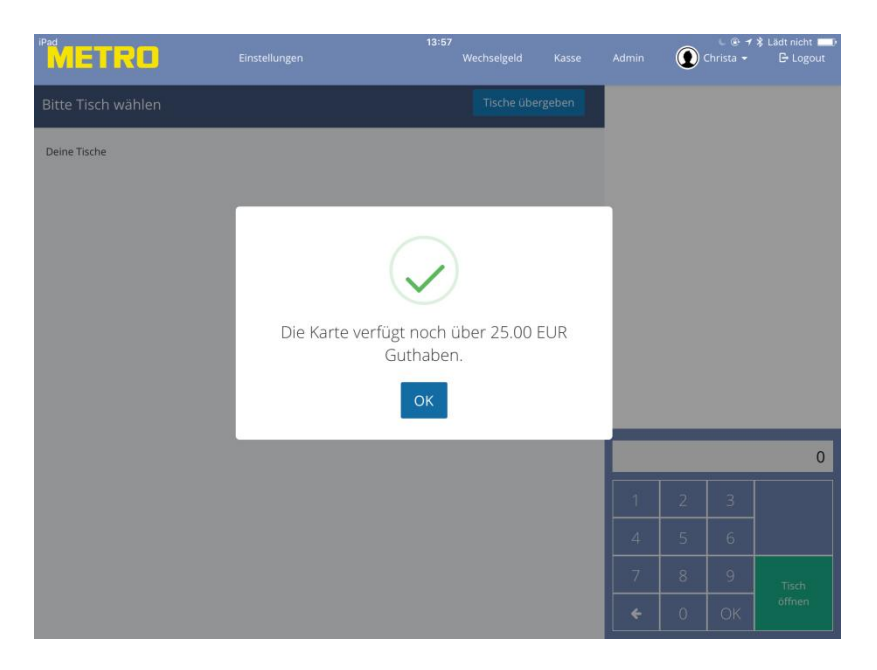

Zum Beenden tippen Sie auf OK.

#### c) Betrag von der NFC Karte buchen.

Ein Gutschein kann nur beim Abrechnen des Tisches eingelöste werden!

Legen Sie die NFC Karte im Bezahlfenster auf den Kartenleser, der Betrag wird angezeigt, danach kassieren Sie den Tisch wie gewohnt ab. Der Betrag auf der NFC Karte wird um den Rechnungsbetrag reduziert.

## Zur Beachtung: Ein neuer Betrag kann erst dann auf die NFC Karte gebucht werden, wenn kein Restbetrag mehr vorhanden ist!

### 15. Arbeiten im "Kiosk Mode"

Der Kiosk Mode ermöglicht Nutzern eine einfache und schnellere Abwicklung der Kasseneingabe für z.B. Straßenverkauf, Kantinen- und Kioskbetrieb.

Der Kioskbetrieb kann, individuell für jede Eingabestation aktiviert werden, dadurch kann z.B. mit der Hauptkasse im Restaurant im normalen Betriebsmodus gearbeitet werden und gleichzeitig mit einem zweiten iPad als Nebenkasse für den Straßenverkauf im Kiosk Mode.

Sobald sich ein Mitarbeiter in das System einwählt, erscheint sofort die Speisekarte und es können wie gewohnt Artikel gebucht werden.

|           | RO        | Ì                      | Einst   | ellungen         |                     |                  | 19:34<br>Abr | uf Gang 👻 | Kasse   | Admin    |             | ) Chef 🕶 | -     |
|-----------|-----------|------------------------|---------|------------------|---------------------|------------------|--------------|-----------|---------|----------|-------------|----------|-------|
| Tisch 104 | Softdrink | s Wasser/ <sup>6</sup> | Schorle | + Guts<br>Kaffee | chein verl<br>Biere | kaufen<br>Nudeln | Div.Artikel  | Tisch     | löschen | 1 Vio (  | still) 0,75 |          | 5,40  |
|           |           | 127                    |         | 128              |                     | 129              |              | 130       |         | 1 Kirs   | ch Schorl   | e 0,5    | 3,90  |
| ←         |           |                        | ection  | Apollinaris      | Selection           |                  |              |           | till)   | 1 Vio (  | still) 0,25 |          | 2,30  |
| zurück    |           | 0,25                   | 2,30    | 0,75             | 5,40                |                  | 2,30         |           | 5,40    |          |             |          |       |
| 112       |           |                        |         | 2                |                     |                  |              |           |         |          |             |          |       |
| A-Schorle |           | A-Schorle              |         | Kirsch S         | chorle              | Kirsch           | Schorle      |           |         |          |             |          |       |
| 0,3       | 2,70      |                        | 3,90    | 0,3              | 2,90                | 0,5              | 3,90         |           |         |          |             |          |       |
|           |           |                        |         |                  |                     |                  |              |           |         |          |             |          |       |
|           |           |                        |         |                  |                     |                  |              |           |         | <b>^</b> |             |          | 11,60 |
|           |           |                        |         |                  |                     |                  |              |           |         |          |             |          | 0     |
|           |           |                        |         |                  |                     |                  |              |           |         | 1        | 2           | 3        |       |
|           |           |                        |         |                  |                     |                  |              |           |         | 4        | 5           | 6        |       |
|           |           |                        |         |                  |                     |                  |              |           |         | 7        | 8           | 9        | €     |
|           |           |                        |         |                  |                     |                  |              |           |         | +        | 0           | ОК       | KASSE |

#### Im Kiosk Mode ist der Button Bon nicht aktiv!

Zum Abschließen der Rechnung tippen Sie auf den Button "KASSE".

Es öffnet sich das Rechnungsfenster. Der Rechnungsbetrag wird angezeigt.

|                |                                   |                                                                                                  |                                                                                                    | 12.5                                                                         |
|----------------|-----------------------------------|--------------------------------------------------------------------------------------------------|----------------------------------------------------------------------------------------------------|------------------------------------------------------------------------------|
| Münzen         | Gegeben:                          |                                                                                                  |                                                                                                    | 1.                                                                           |
|                |                                   |                                                                                                  |                                                                                                    |                                                                              |
| 2              | кискдеіа:                         |                                                                                                  |                                                                                                    | 0,0                                                                          |
| 1              | Optionen                          | 1                                                                                                | 2                                                                                                    | 3                                                                            |
| 50 ct          | 🗆 Außer-Haus                      | 4                                                                                                | 5                                                                                                    | 6                                                                            |
|                | EC-Cash                           | 7                                                                                                | 8                                                                                                    | 9                                                                            |
| 20 ct          | E Kreditkarte                     | del                                                                                              | 0                                                                                                    | ,00                                                                          |
| 10 ct          |                                   |                                                                                                  | BAR                                                                                                    |                                                                              |
| 5 ct 2 ct 1 ct | Gutschein                         |                                                                                                  |                                                                                                    |                                                                              |
|                | 2<br>1<br>50 ct<br>20 ct<br>10 ct | Gegeben:<br>Rückgeld:<br>2<br>1<br>0<br>0<br>0<br>0<br>0<br>0<br>0<br>0<br>0<br>0<br>0<br>0<br>0 | Gegeben:<br>Rückgeld:<br>2<br>1<br>50 ct<br>20 ct<br>10 ct<br>Gutschein<br>Gegeben:<br>Rückgeld:<br>1<br>0ptionen<br>1<br>Außer-Haus<br>Ficeditkarte<br>Gutschein | Gegeben:       2       1       50 ct       20 ct       10 ct       Gutschein |

Abhängig von den globalen Einstellungen (siehe Handbuch Managerfunktionen) muss:

 a) im nächsten Schritt zwingend ein Wechselgelbetrag eingegeben werden (in diesem Fall ist der Button "Bar" erst nach der Eingabe eines Wechselgeldbetrages aktiv).

Der Betrag kann eingegeben werden über:

- 1. Die verschieden Eurobeträge unter den Spalten Scheine und Münzen. Das System addiert dabei die einzelnen Eingaben und übernimmt den Betrag in der Spalte "Gegeben".
- 2. Direkteingabe des Betrages in das Nummernfeld.
- 3. Über den Button "Passend".

## Zur Beachtung: Der Button "Bar" ist erst aktiv, wenn der Betrag unter "Gegeben" höher ist als der Rechnungsbetrag!

b) die Rechnung kann sofort über antippen des Buttons "Bar" erstellt werden.

Zum Abschließen tippen Sie auf "BAR".

Ist der Außerhaus Button aktiv, wird für den Außerhaus Verkauf, der in der Artikelliste hinterlegte, reduzierte MwSt. Satz angezogen. Bei Deaktivierung werden immer 19% MwSt. berechnet!

| Bargeld: |                  | Betrag:       |                                  |     | 12.5 |
|----------|------------------|---------------|----------------------------------|-----|------|
| Scheine  | Münzen           | Gegeben:      |                                  |     | ,.   |
| 200      |                  | Döskesid      |                                  |     | 12   |
| 100      | 2                | Ruckgeid:     |                                  |     | 0,0  |
| 50       | 1                | Optionen      | 1                                | 2   | 3    |
| 20       | 50 ct            | 🗆 Außer-Haus  | 4                                | 5   | 6    |
| 10       |                  | EC-Cash       | 7                                | 8   | 9    |
| 10       | 20 ct            | 🖶 Kreditkarte | del                              | 0   | ,00, |
| 5        | 10 ct            |               | Constant of Constant of Constant | BAR |      |
|          | (5 ct) 2 ct) 1 c | Gutschein     |                                  |     |      |
|          | 5 ct 2 ct 1 c    | Gutschein     |                                  |     |      |

Auf der Rechnung werden die Beträge für "Gegeben" und "Zurück" gedruckt.

|                                                        | 1                           | 2345 Do       | rfstadt                 |                               |
|--------------------------------------------------------|-----------------------------|---------------|-------------------------|-------------------------------|
|                                                        |                             |               |                         |                               |
| technun                                                | g #328                      |               |                         |                               |
| om 15.                                                 | 09.2016                     |               |                         |                               |
| Es bedi                                                | ente sie                    |               |                         | Chef                          |
| an Tisc                                                | h 104 mit                   |               |                         |                               |
| 1x Vi                                                  | o (still)                   | 0,75          | 5,40                    | 5,40                          |
| 1x Ki                                                  | rsch Schor                  | le 0,5        | 3,90                    | 3,90                          |
| 1x Vi                                                  | o (still)                   | 0,25          | 2,30                    | 2,30                          |
|                                                        |                             |               |                         |                               |
|                                                        |                             |               |                         |                               |
| zu zahl                                                | en                          |               | Bar:                    | 11,60                         |
| <b>zu zahl</b><br>Gegeben                              | en                          |               | Bar:                    | <b>11,60</b><br>20,00         |
| <b>zu zahl</b><br>Gegeben<br>Zurück:                   | en<br>:                     |               | Bar:                    | <b>11,60</b><br>20,00<br>8,40 |
| <b>tu zahl</b><br>Gegeben<br>Zurück:<br>Netto          | en<br>:<br>PwSt.Satz        | ₩st.          | Bar:                    | <b>11,60</b><br>20,00<br>8,40 |
| t <b>u zahl</b><br>Gegeben<br>Lurück:<br>Netto<br>9,75 | en<br>:<br>MwSt.Satz<br>19% | MwSt.<br>1,85 | Bar:<br>Brutto<br>11,60 | 11,60<br>20,00<br>8,40        |
| u zahl<br>Gegeben<br>Curūck:<br>Netto<br>9,75          | en<br>:<br>MwSt.Satz<br>19% | HwSt.<br>1,85 | Bar:<br>Brutto<br>11,60 | <b>11,60</b><br>20,00<br>8,40 |

#### **Besonderheiten im Kiosk Mode**

a) Zahlart ändern.

Wenn Sie die Zahlart von Bar auf z.B. EC-Karte ändern möchten, tippen Sie einfach auf den entsprechenden Button.

Die Bezeichnung des Buttons "Bar" wird in "EC" bei EC Kartenzahlung bzw. "Karte" bei Kreditkartenzahlung automatisch geändert.

Um die Rechnung erstellen zu können, müssen Sie bei EC und Kreditkarten Zahlungen zwingend auf "Passend" tippen!

| Bargeld: |               | Betrag:       |     |          | 18,90 | )€  |
|----------|---------------|---------------|-----|----------|-------|-----|
| icheine  | Münzen        | Gegeben:      |     |          | 18    | ,90 |
| 200      |               | Pückgeld      |     |          |       |     |
| 100      | 2             | Nackgeld.     |     |          | 0,00  | )€  |
| 50       | 1             | Optionen      | 1   | 2        | 3     |     |
| 20       | 50 ct         | 🗆 Außer-Haus  | 4   | 5        | 6     |     |
|          |               | ✓ EC-Cash     | 7   | 8        | 9     |     |
| 10       | 20 ct         | E Kreditkarte | del | 0        | ,00   |     |
| 5        | 10 ct         |               |     | EC       |       |     |
|          | 5 ct 2 ct 1 c | t Gutschein + |     | animene. |       |     |
|          |               |               |     |          |       |     |

Beispiel, EC-Karten Zahlung

b) Gutschein erfassen

Wurde über das METRO Kassensystem ein Gutschein verkauft, können Sie diesen auch im Kiosk Mode einlösen.

Tippen Sie auf das Feld "QR Scann" und scannen den QR Code des Gutscheines ab oder tippen Sie in das Feld "Gutschein" und geben die Gutscheinnummer dort ein. c) Gesamt Rabatt

Soll ein Gesamt Rabatt vom Rechnungsbetrag abgezogen werden, tippen Sie zuerst auf die gewünschte Zahlart.

Im zweiten Schritt tippen Sie auf "Gesamt Rabatt", dadurch werden die zur Auswahl stehenden Gesamt Rabatte gezeigt.

Wählen Sie einen der zur Verfügung stehenden Gesamt Rabatte durch Antippen aus. Der Rechnungsbetrag wird reduziert.

Zum Abschluss der Rechnung müssen Sie bei EC und Kreditkarten Zahlung auf "Passend" tippen, bei Bar Zahlung entweder auf "Passend" oder den gegebenen Betrag eintragen.

| 1i. 17. Feb. | Control or an and | About C        | ann Mar | ra M | ntin de t |      | nicl |
|--------------|-------------------|----------------|---------|------|-----------|------|------|
| Wechselgeld  |                   |                |         |      |           | ж    |      |
| Bargeld:     |                   | Betrag:        |         |      | 17,0      | 1€   | 1    |
| Scheine      | Münzen            | Gegeben:       |         |      | 20        | 0.00 |      |
| 200          |                   | Pückgoldt      |         |      |           |      |      |
| 100          | 2                 | Kuckgelu.      |         |      | 2,9       | 9€   |      |
| 50           | 1                 | Optionen       | 1       | 2    | 3         |      |      |
| 20           | 50 ct             | Gesamt-Rabatt  | 4       | 5    | 6         |      |      |
|              |                   | Sonderpreis >  | 7       | 8    | 9         |      |      |
| 10           | 20 ct             | Ermäßigung 🥵 🗦 | del     | 0    | ,00       |      | 2    |
| 5            | 10 ct             |                |         | BAR  |           |      |      |
|              | 5 ct 2 ct 1 ct    |                |         |      |           |      |      |
|              |                   |                |         |      |           |      |      |
| l            |                   |                |         | ÷    | 0. OK     | K    | l    |

Beispiel, Gesamt Rabatt Sonderpreis 10%; Zahlart Bar und 20€ gegeben.

### 16. Persönliche Informationen/Einstellungen

#### Die angezeigten Funktionen können je nach Rechtevergabe abweichend sein! In diesem Kapitel werden die zur Verfügung stehende Funktionen eines Oberkellners erläutert.

In den persönlichen Informationen und Einstellungen gelangen Sie, indem Sie auf Ihren Namen in der oberen Menü Leiste tippen.

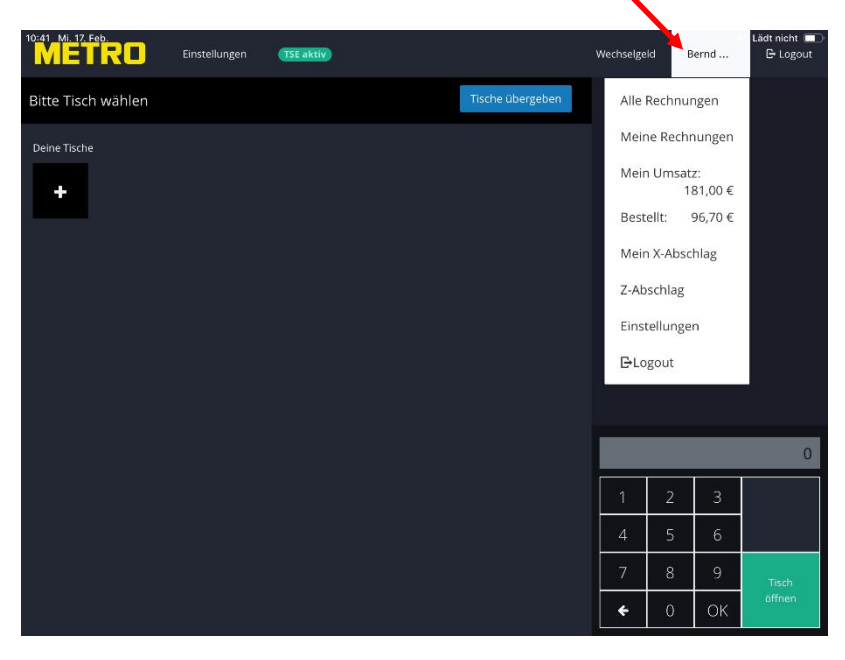

Nachfolgende Funktionen stehen zur Verfügung:

| Alle Rechnungen  | Eine Übersicht aller abgeschlossener Rechnungen |
|------------------|-------------------------------------------------|
| Meine Rechnungen | Eine Übersicht aller von Ihnen abgeschlossenen  |
|                  | Rechnungen                                      |
| Mein Umsatz      | Der von Ihnen aktuell getätigte Umsatz          |
| Bestellt         | Der von Ihnen gebuchte Umsatz                   |
| Mein X Abschlag  | Ihr X – Abschlag zur Abrechnung                 |
| Z-Abschlag       | Erzeugt einen Tagesabschluss                    |
| Einstellungen    | Wird im nachfolgenden Kapital erläutert         |
| Log Out          | Abmelden                                        |
|                  |                                                 |

#### a) Alle Rechnungen

Durch Antippen auf "Alle Rechnungen" sehen Sie eine Übersicht aller Rechnungen seit dem letzten Z-Abschlag.

Sie können die Rechnungen nach Tisch oder Uhrzeit sortieren indem Sie auf die entsprechende Funktion "Tisch" bzw. "Uhrzeit" tippen.

Über das Suchfeld können Sie auch gezielt nach einer Rechnungsnummer suchen.

Auf der linken Seite unter der Tisch Nummer finden Sie nachfolgende Informationen zu den einzelnen Rechnungen: Uhrzeit Rechnungsnummer Status Name des Mitarbeiters, der Rechnung abgeschlossen hat Anzahl der Positionen Zahlart

Tippen Sie auf "Schließen", um das Fenster zu schließen.

| PDF |                          |                                                                    |                                                                                                    |
|-----|--------------------------|--------------------------------------------------------------------|----------------------------------------------------------------------------------------------------|
|     | Storno                   | Kopie                                                              | 36,00                                                                                                    |
| PDF | Storno                   | Kopie                                                              | 20,40                                                                                                    |
| PDF | Storno                   | Kopie                                                              | 9,20                                                                                                    |
| PDF | Storno                   | Коріе                                                              | 15,50                                                                                                    |
| PDF | Storno                   | Kopie                                                              | 10,00                                                                                                    |
| PDF | Storno                   | Kopie                                                              | 10,70                                                                                                    |
|     |                          |                                                                    | Schließen                                                                                                    |
|     | -4                       | 5                                                                  | 6                                                                                                    |
|     |                          |                                                                    |                                                                                                    |
|     | PDF<br>PDF<br>PDF<br>PDF | PDF Storno<br>PDF Storno<br>PDF Storno<br>PDF Storno<br>PDF Storno | PDF Storno Kopie<br>PDF Storno Kopie<br>PDF Storno Kopie<br>PDF Storno Kopie<br>PDF Storno Kopie<br>PDF Storno Kopie<br>PDF Storno Kopie |

Abhängig von den Ihnen zugeordneten Rechten, können Sie über die Schaltfläche "Kopie" nachträglich:

- a) Einen Bewirtungsbeleg drucken
- b) Eine Kopie der Rechnung drucken

#### Zur Beachtung: Da Rechnungen im Nachhinein nicht mehr verändert werden dürfen, kann nachträglich keine Adresse und keine Anzahl der zu bewirtenden Personen mehr in den Bewirtungsbeleg eingefügt werden!

Abhängig von den Ihnen zugeordneten Rechten, können Sie über die Schaltfläche "Storno" eine Rechnung stornieren.

Abhängig von den Ihnen zugeordneten Rechten, können Sie über die Schaltfläche "PDF" eine abgeschlossene Rechnung als PDF Anhang per E-Mail senden oder an einen DIN A4 Drucker zum Ausdruck senden.

Zur Beachtung: Die Änderungen werden immer als Rechnungskopie gedruckt!

#### b) Meine Rechnungen

Hier werden nur Ihre abgeschlossenen Rechnungen gezeigt. Die Auswahlmöglichkeiten sind identisch wie unter Punkt a) beschrieben.

#### c) Mein Umsatz

Unter "Mein Umsatz" wird Ihr aktueller Umsatz Anhand der abgeschlossenen Rechnungen gezeigt.

#### d) Bestellt

Unter "Bestellt" sehen Sie den Umsatz Ihrer Bestellungen, dieser kann abweichend zu "Mein Umsatz" sein, wenn z.B. die Bestellungen von Ihnen aufgenommen wurden, der Tisch allerdings von einem Kollegen abgerechnet wurde. Auf Ihrem X-Abschlag wird gezeigt, welche Ihrer Tische von welchem Kollegen abgerechnet wurden.

#### e) Mein X - Abschlag

Über diese Funktion erstellen Sie einen Tagesbericht Ihrer Einnahmen, mit dem Sie die Abrechnung am Ende Ihrer Schicht durchführen.

### 17. Persönliche Einstellungen

Im Menu unter Ihrem Namen finden Sie den Punkt Einstellungen

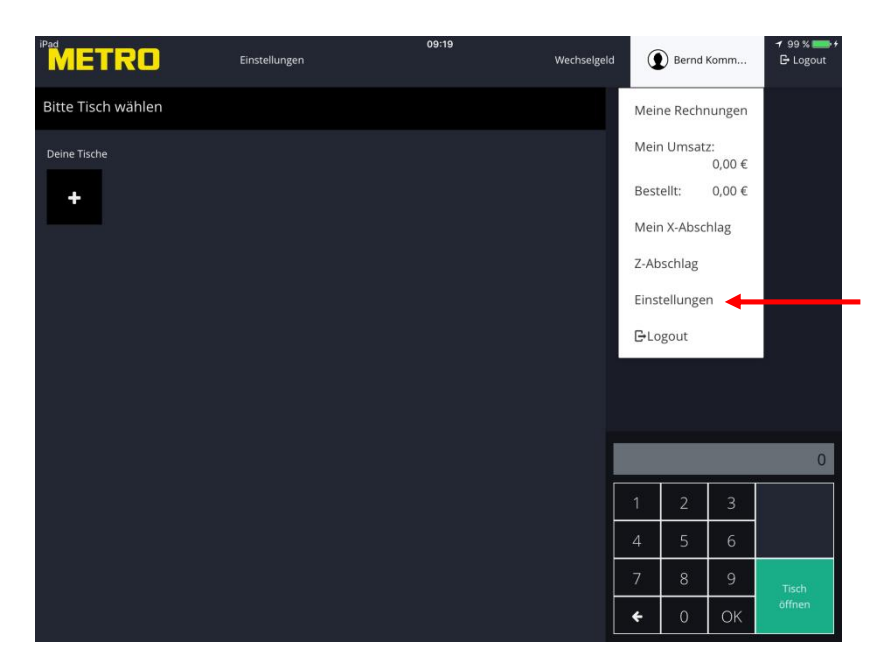

Tippen Sie auf Einstellungen und ein Unter Menu öffnet sich

| 11:08 Mi. 17. Feb. Einst | PIN ändern       | ×                   | Wechselgel | d B | 🗢 ernd | ✓ Lädt nicht ■<br>B-Logout |
|--------------------------|------------------|---------------------|------------|-----|--------|----------------------------|
| Bitte Tisch wahlen       | 275 (38)         |                     |            |     |        |                            |
| Deme Tische              | Alte Pin         | pur Ziffern         |            |     |        |                            |
| +                        | Wiederholen      | nur Ziffern         |            |     |        |                            |
|                          | Wechselgeld      | 0,00 €              |            |     |        |                            |
|                          | Rechnungsdrucker | TSE                 |            |     |        |                            |
|                          |                  |                     |            |     |        |                            |
|                          |                  | Abbrechen Speichern |            |     |        |                            |
|                          |                  |                     |            |     |        |                            |
|                          |                  |                     |            |     |        | Ũ                          |
|                          |                  |                     |            |     |        |                            |
|                          |                  |                     |            |     |        |                            |
|                          |                  |                     |            |     |        | Trech                      |
|                          |                  |                     |            |     |        | offnen                     |

Folgende Einstellungen stehen Ihnen zur Verfügung:

#### a) Pin ändern

Geben Sie Ihre alte Pin-Nummer ein Geben Sie Ihre neue Pin-Nummer ein, es sind nur Zahlen möglich! Wiederholen Sie Ihre neue Pin-Nummer und tippen auf speichern um diese zu übernehmen.

Die neue Pin-Nummer wird nach dem nächsten Log Out wirksam!

#### b) Wechselgeld

Hier können Sie bei Schichtbeginn Ihren Wechselgeld Bestand eingeben. Um die Eingabe zu übernehmen tippen Sie auf Speichern Der Wechselgeldbestand wir auf Ihrem X Abschlag aufgeführt. Nach Kassenabschluss wird der Wechselgeldbestand auf 0 zurückgesetzt!

#### c) Rechnungsdrucker

Hier können Sie wählen auf welchem Drucker Sie Ihre Rechnungen drucken möchten.

Tippen Sie auf den Pfeil neben dem Drucker, es öffnet sich eine Übersicht der zur Verfügung stehenden Drucker.

Wählen Sie Ihren Rechnungsdrucker aus und Übernehmen die Einstellung durch Speichern.

### 18. Globale Einstellungen iPad

Die Einstellungen rufen Sie auf, indem Sie in der oberen Menü Leiste auf "Einstellungen" tippen.

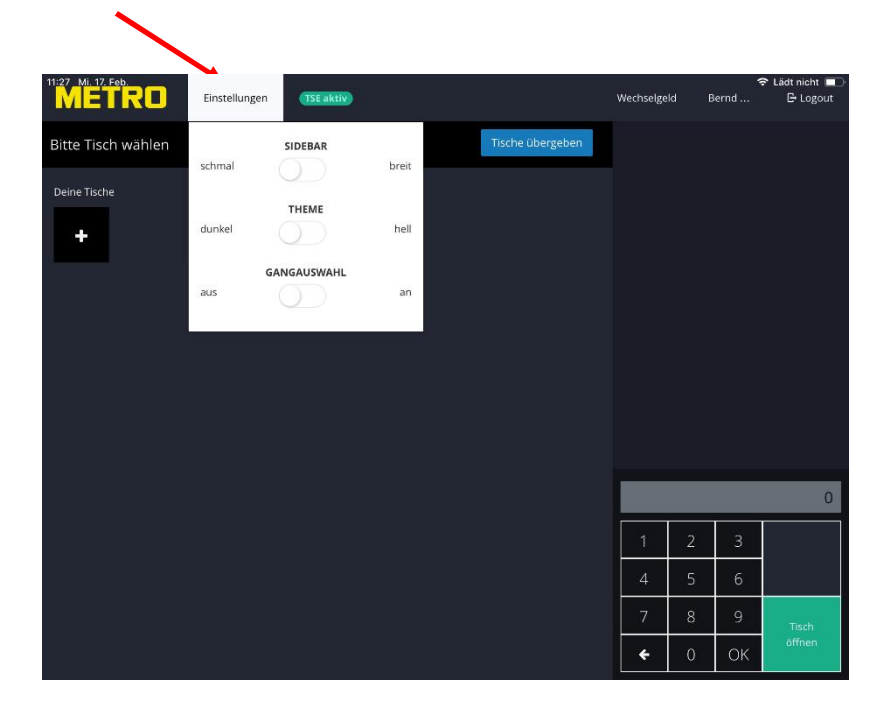

Mögliche Einstellungen: Sidebar (Nummernblock) Thema Gangauswahl

Schmal oder Breit Dunkel oder Hell Aus oder An

#### Nummernblock breit

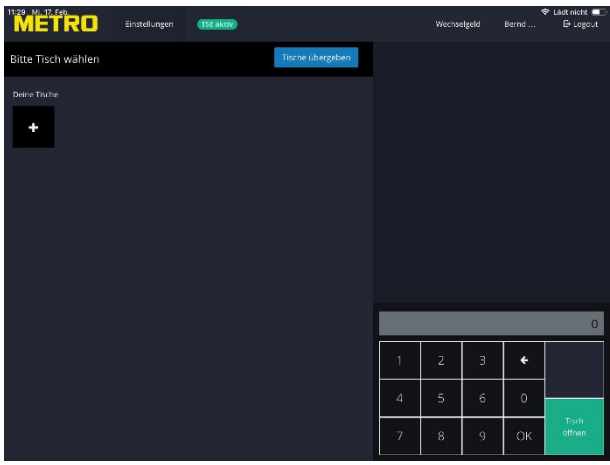

#### Nummernblock schmal

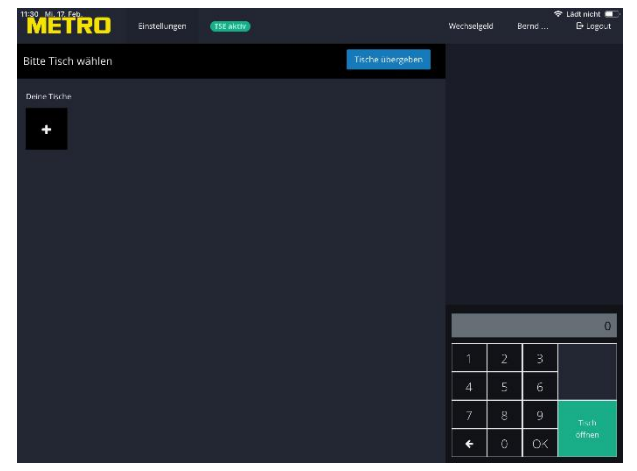

#### Thema hell

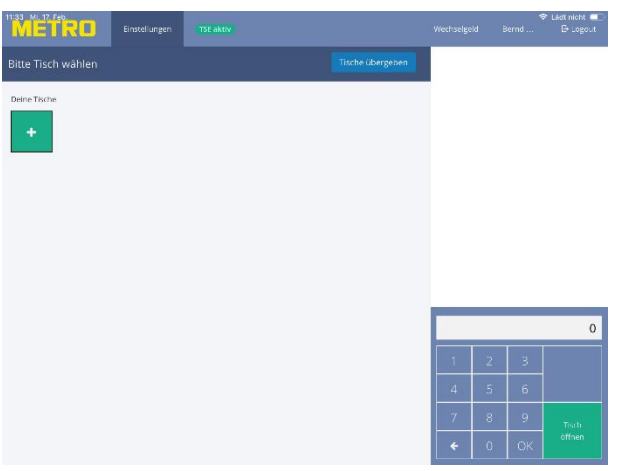

#### Thema dunkel

| METRO              | Einstellungen | (TSE aktiv) |                  | Wechselge | ы в | ernd | East nicht<br>B-Logout |
|--------------------|---------------|-------------|------------------|-----------|-----|------|------------------------|
| Bitte Tisch wählen |               |             | Tische übergeben |           |     |      |                        |
| Deire Tische       |               |             |                  |           |     |      |                        |
|                    |               |             |                  |           |     |      | 0                      |
|                    |               |             |                  | 1         | 2   | 3    | 2                      |
|                    |               |             |                  | 4         | 5   | 6    |                        |
|                    |               |             |                  | 7         | 8   | 9    | Tisch                  |
|                    |               |             |                  | ÷         | 0   | ОК   | offnen                 |

| Ganga                              | Jswa           | hl aus                                 |                        |                 |                          |                    |                            | Ganga                             | uswal                      | hl ein                           |                       |                |      |            |                  |                    |
|------------------------------------|----------------|----------------------------------------|------------------------|-----------------|--------------------------|--------------------|----------------------------|-----------------------------------|----------------------------|----------------------------------|-----------------------|----------------|------|------------|------------------|--------------------|
| METRO                              | Einstellungen  | TSE aktiv                              |                        | Abruf Gang 👻    | Wechselgeld              | •<br>Bernd         | P Lädt nicht ■<br>D Logout | METRO                             | Einstellungen              | TSE aktiv                        |                       | Abruf Gar      | g≁ W | echselgeld | ♥<br>Bernd       | Láct nici<br>Di Lo |
| Tisch 9009<br>Favoriten Softdrinks | Wasser/Schorle | + Gutschein verkaufe<br>Kalfee Biere N | n Div,Artikel<br>udekn | Tisch schließen |                          |                    |                            | Tisch 9009<br>Favoriten Sultdrink | + Gute<br>s Wasser/Schorle | ichein verkaufen<br>Kolfee Biere | Div.Artikel<br>Nudeln | isch schließen |      |            |                  |                    |
| Sofudrinks                         | Beispiel       | Wasser/Schorle                         | Kaffee                 | Tee             |                          |                    |                            | Softdrinks                        | Beispiel                   | Wasser/Schorie                   | Kaffee                |                |      |            |                  |                    |
| Biere                              | Nein Vein      | Cockails                               | Longdrinks             | - 11<br>Supper  |                          |                    |                            | Tee                               | Biere                      | He<br>Wein                       | Cockiails             |                |      |            |                  |                    |
| Nuteln                             | Salace         | Abenckarte                             | Holzofen Pizza         | 5teaks          |                          |                    |                            | Longdrinks                        | 55<br>Supper               | Nuten                            | Salate                |                | 4    |            |                  | _                  |
| Dessert                            | Mittagskarte   | Frühstock                              | Diverse Artikel        |                 | 1                        | 2 3                | 0                          | Abendkarte                        | Holzafen Pizza             | Steaks                           | Destert               |                | 1    | 2 3        |                  | 0                  |
|                                    |                |                                        |                        |                 | 4 2<br>7 8<br><b>6</b> ( | 5 6<br>8 9<br>0 OK | SPLII<br>E<br>KASSE        | Mittagskarte                      | Truhstuck                  | Diverse Artikel                  |                       |                |      |            | SPLI<br>€<br>KAS | se                 |

Zur Beachtung: Die Einstellungen sind nicht Abhängig vom Mitarbeiter, sondern werden global für alle Nutzer geändert!

# 19. Einwählen in das Kassensystem mit Schlüssel

Zum Einloggen in das Kassensystem legen Sie den Schlüssel einfach auf den Kartenleser.

Ist der Schlüssel gültig, ertönt ein akustisches Signal und Sie sind eingeloggt. Entfernen Sie im Anschluss den Schlüssel vom Lesegerät.

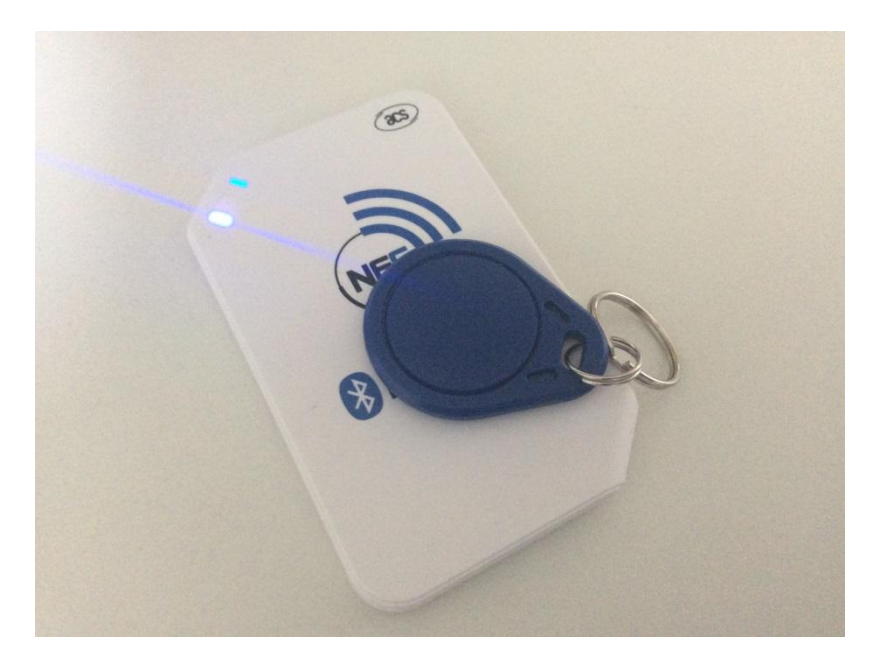

Zum Ausloggen legen Sie den Schlüssel erneut auf das Lesegerät.

## Zur Beachtung: Ist noch ein Kollege in dem System angemeldet, können Sie diesen Kollegen nicht mit Ihrem Schlüssel abmelden!

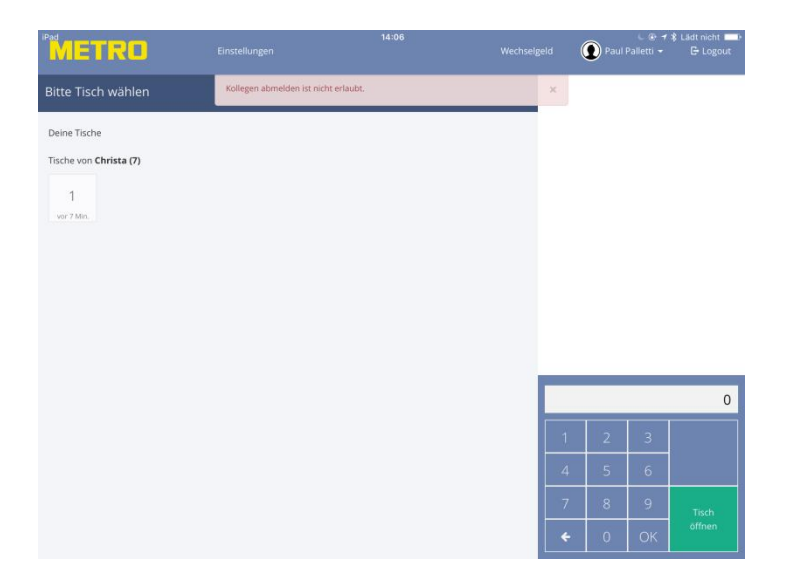

### Anlage Mein X-Abschlag

| X - #4 Metrokasse 1<br>17.02.2021 11:03<br>FÜR KELLNER #6 Bernd Kommt-Später                                                                                                    |                                                |
|----------------------------------------------------------------------------------------------------|------------------------------------------------|
| Letzte Z - Nr. 0<br>Letzte Nullstellung<br>Erste Anmeldung 11.02. 13:10                                                                                                    |                                                |
| Steuerlich relevante Rabatte (Brutto):                                                                                                    |                                                |
| Rabatt Name Warenwert Umsatz Erlösmind.                                                                                                    | Auflistung der steuerlich relevanten Rabatte   |
| Summe Erlösminderung abzugsf. 0,00                                                                                                    |                                                |
| Steuerlich irrelevante Rabatte (Brutto):<br>Rabatt Name Warenwert Umsatz Erlösmind.                                                                                                    | Auflistung der steuerlich irrelevanten Rabatte |
| Summe Erlösminderung 0,00                                                                                                    |                                                |
| Warenrücknahme:<br>                                                                                                    | Summe der Warenrücknahmen (Sofort Stornos)     |
| Stornierungen:                                                                                                    | Summe der Stornierungen (Rechnung Stornos)     |
| o, oo                                                                                                    |                                                |
| Brutto-Umsatz Warengruppen:       Warengruppe     Menge     Umsatz       Abendkarte     3 x     50,50       Mittagskarte     6 x     75,00       Nudeln     1 x     16,59       Sartdrinks     5 x     12,00       Steak     1 x     16,90       Summe Warengruppen     16 x     170,90                                                               | Auflistung Umsatz nach Warengruppen            |
| Von Kollegen abgerechnet:           Name         Tisch         Anzahl         Umsatz           Maria Komma-Rann         5         1         69,90                                                                                                    | Tische die Kollegen abgerechnet wurden         |
| Brutto-Umsatzverteilung:           Speisen         93 %         158,90           Getränke         7 %         12,00                                                                                                    | Umsatz Verteilung Speisen zu Getränken         |
| Bonnierte Ware 169,00                                                                                                    | Summe der Bestellungen                         |
| Offene Bestellungen<br>Name Tisch Umsatz<br>Summe 0,00                                                                                                    | Offene Tische                                  |
| Tag Saldo 170,90<br>Gästezahl 5<br>Umsatz pro Gast 34,18                                                                                                    | Tages Umsatz, Gästeanzahl und Umsatz pro Bon   |
| Zahlarten:<br>5 x Zahlart Bar 183,40                                                                                                    | Auflistung der Umsätze nach Zahlarten          |
| Zahlart         Satz         Steuern         Netto         Brutto           Bar         7 %         6,03         85,87         91,99           Bar         19 %         12,59         66,41         79,00           Summe         7 %         6,03         85,87         91,99           Summe         19 %         12,59         66,41         79,00 | Einzelauflistung nach Zahlart und MwSt. Satz   |
| GESAMTSUMME 170,90<br>Total 170,90                                                                                                    | Gesamt Tages Umsatz                            |
| X#4                                                                                                    |                                                |